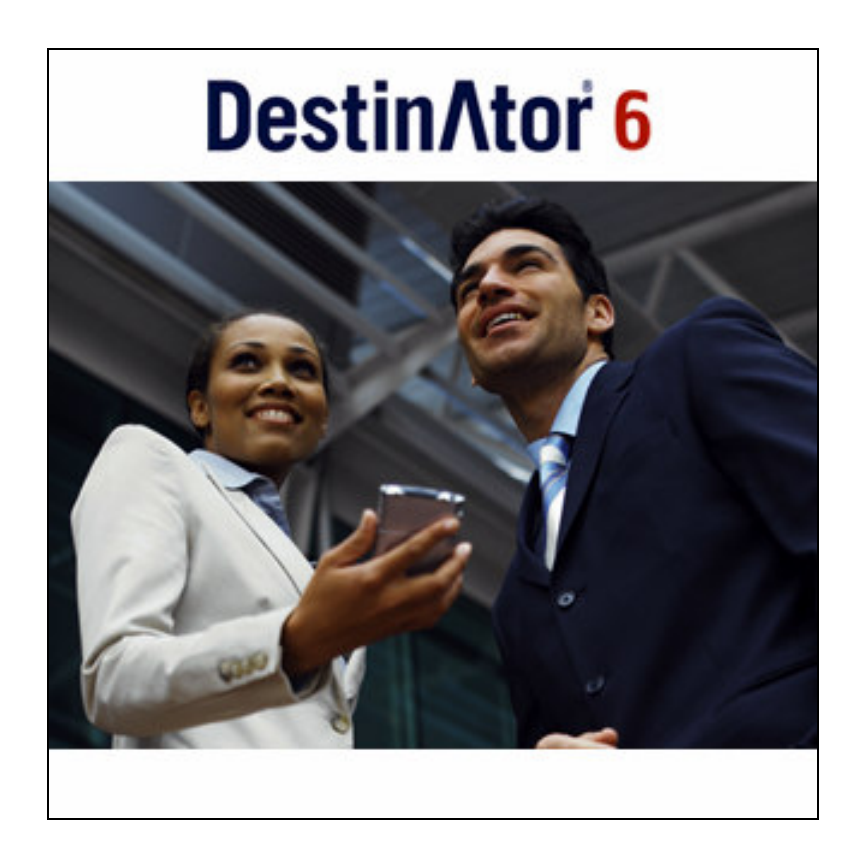

Podręcznik użytkownika Destinator 6

**Destinator Technologies** 

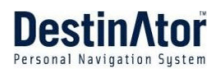

# Notices, Disclaimers, and Terms of Use

1. Ograniczona gwarancja na produkt firmy Destinator Technologies gwarantuje Klientowi zasadniczą zgodność Produktów ze specyfikacjami firmy Destinator Technologies przez okres 1 (słownie: jednego) roku od daty ich pierwotnego nabycia przez użytkownika (dalej zwany "okresem gwarancji"). Wyłącznym obowiązkiem firmy Destinator Technologies i środkiem naprawczym w stosunku do Klienta w przypadku naruszenia gwarancji jest, według uznania firmy Destinator Technologies, 1) podjęcie przez firmę wszelkich zasadnych kroków w celu naprawienia Produktu przy zastosowaniu nowych lub odnowionych części zamiennych; 2) wymiana Produktu na nowy lub odnowiony lub 3) zwrot kosztów zakupu, pod warunkiem, że Klient zwróci wadliwe produkty firmie Destinator Technologies wraz z dowodem zakupu i upoważnieniem firmy Destinator Technologies.

Niniejsza gwarancja firmy Destinator Technologies nie ma zastosowania do uszkodzeń powstałych w wyniku wypadku, nadużycia, niewłaściwego używania, niewłaściwego stosowania lub jakiegokolwiek rodzaju zmiany dokonanej przez podmiot inny niż firma Destinator Technologies. Niniejsze Produkty nie zostały zaprojektowane do zastosowań o krytycznym znaczeniu lub w warunkach niebezpiecznych wymagających bezawaryjnego działania, w tym między innymi w obiektach jądrowych, nawigacji lub systemach komunikacji lotniczej, kontroli lotów lub aparaturze podtrzymującej życie i systemach obronnych; na takie zastosowania nie udziela się licencji. Bez uszczerbku dla całości powyższych postanowień, firma Destinator Technologies zrzeka się odpowiedzialności za jakiekolwiek wyraźne lub dorozumiane gwarancje lub warunki przydatności do takich celów. Gwarancja firmy Destinator Technologies nie obejmuje w żadnym przypadku fizycznego uszkodzenia powierzchni Produktu lub produktu zastępczego. Firma Destinator Technologies nie ponosi odpowiedzialności za jakiekolwiek dane przechowywane w Produkcie.

O ile nie zostało to wyraźnie określone w niniejszym rozdziale, firma Destinator Technologies nie udziela żadnych gwarancji i nie załącza żadnych wyraźnych bądź dorozumianych warunków dotyczących produktów, w tym między innymi dorozumianych gwarancji lub warunków przydatności do sprzedaży, przydatności do określonego celu i nienaruszania praw osób trzecich.

**2. Ograniczenie odpowiedzialności.** Firma Destinator Technologies nie ponosi w żadnym przypadku odpowiedzialności wobec Klienta (a Klient niniejszym zrzeka się prawa do jakiegokolwiek odszkodowania za szkodę pośrednią, szczególną, następczą lub wynikową) za transakcje objęte niniejszą umową, bez względu na to czy szkoda taka została przewidziana, lub wiadomo było, że prawdopodobne jest jej wystąpienie. Firma Destinator Technologies nie ponosi odpowiedzialności wobec Klienta ani jakiejkolwiek strony trzeciej zgłaszającej za pośrednictwem Klienta roszczenia do jakiegokolwiek odszkodowania przekraczającego kwotę zapłaconą przez Klienta zgodnie z warunkami niniejszej umowy za produkt, który stał się przyczyną obowiązku zapłaty odszkodowania. Niektóre systemy prawne nie zezwalają na wyłączenie lub ograniczenie dorozumianych warunków, gwarancji lub odszkodowania, w związku z czym niektóre z wyżej wymienionych postanowień mogą nie mieć zastosowania do Klienta.

**3. Prawa własności intelektualnej.** Sprzęt i oprogramowanie są prawnie zastrzeżone przez firmę Destinator Technologies lub jej dostawców i podlegają prawom autorskim oraz innym prawom własności intelektualnej. Zgodnie z warunkami licencji oprogramowania firmy Destinator Technologies, wyłączne uprawnienia klienta do oprogramowania firmy Destinator Technologies dołączonego do Produktów zawarte są w licencji. Firma Destinator Technologies zachowuje tytuł prawny do całości oprogramowania firmy Destinator Technologies. Klient wyraża zgodę na zachowanie przez firmę Destinator Technologies wszystkich praw, tytułów i udziałów w całości własności intelektualnej, utworów, tajemnic handlowych itp. we wszystkich aspektach Produktu(ów). Klient, podmioty z nim stowarzyszone i jego podwykonawcy zgadzają się nie odtwarzać elementów oprogramowania i/lub Produktów dostarczonych zgodnie z niniejszą umową i zobowiązują się zapłacić ustalone odszkodowanie w przypadku zaistnienia takiej sytuacji.

**4. Prawo autorskie i kopie.** Oprogramowanie (w tym wszystkie jego kopie) stanowi własność firmy Destinator Technologies i jej dostawców i jest chronione prawem autorskim oraz prawami patentowymi Stanów Zjednoczonych, Kanady, Europy, Brazylii i Australii oraz postanowieniami umów międzynarodowych. Klient nie nabywa oprogramowania, ale otrzymuje licencję na jego używanie, i nie jest właścicielem żadnej kopii oprogramowania. Zezwala się na wykonanie jednej kopii oprogramowania wyłącznie jako kopii zapasowej lub dla celów archiwizacyjnych. Kopiowanie oprogramowania oraz wszelkich pisemnych materiałów razem z nim dostarczanych w jakimkolwiek innym celu, z wyjątkiem sytuacji dozwolonych przez obowiązujące prawo, jest zabronione. Firma Destinator Technologies niniejszym zastrzega sobie wszelkie prawa, które nie zostały wyraźnie przyznane na mocy niniejszej umowy licencyjnej.

Copyright © 2006, Destinator Technologies

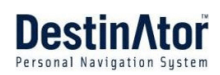

# Spis treści

| 1 -        | Wprowadzenie                              | 4               |
|------------|-------------------------------------------|-----------------|
|            | Funkcje systemu Destinator                | 4               |
|            | Przewodnik po systemie Destinator         | 4               |
|            | Pomoc techniczna                          | 4               |
| 2 -        | Pierwsze kroki                            | 5               |
|            | Nowy temat                                | 5               |
|            | Nie znaleziono GPS                        | 6               |
|            | Widoki mapy                               | 6               |
|            | Punkt na mapie                            | 6               |
|            | Menu                                      | 7               |
|            | Przyciski ekranu                          | 9               |
|            | Przechodzenie pomiędzy ekranami           | 9               |
| 3 -        | Szukanie lokalizacji                      | 10              |
|            | Wprowadzenie adresu                       | 10              |
|            | Historia celów                            | 12              |
|            | Ulubione                                  | 13              |
|            | POI (Punkty zainteresowań)                | 15              |
|            | Moje kontakty                             | 17              |
|            | Informacje o ruchu                        | 18              |
|            | Menedżer tras                             | 20              |
|            | Lista manewrów                            | 20              |
|            | Pokaż trasę lub Skasuj trasę              | 21              |
|            | Drogi unikane                             | 21              |
|            | Odtwórz trasę                             | 22              |
|            | Szybka nawigacja                          | 23              |
|            | Menedżer map                              | 23              |
|            | Wybór mapy                                | 23              |
|            | Tryb pieszy                               | 24              |
|            | Przeglądanie map                          | 24              |
|            | Jednostki miary                           | 24              |
|            | Menedzer map                              | 24              |
|            | Dodatki                                   | 25              |
|            | Planer tras                               | 25              |
|            | Nawigacja do adresu z SMS                 | 27              |
| 4 -        | Ustawienia                                | 29              |
|            | Komunikaty                                |                 |
|            | Ustawienia jezyka                         |                 |
|            | Wygląd programu                           |                 |
|            | Ustawienia GPS                            |                 |
| 5 -        | Wymagania instalacyjne                    | 31              |
| <u>J</u> - |                                           | <b>JI</b><br>21 |
|            | w ymagama uotyczące komputera osobistego  |                 |
|            | Instalacja konsoli                        |                 |
|            | P ASEK HAIZĘUZI KOIISOII                  |                 |
|            | Mapy                                      |                 |
|            | Emportowanie uludionych lokalizacji       |                 |
|            | Funkcja Tekst-na-gios (TTS)               |                 |
| _          | Szybka Aktywacja                          |                 |
| 6 -        | Мару                                      | 35              |
|            | Interiejs ekranu mapy                     |                 |
|            | Instalacja mapy                           |                 |
|            | Interfejs ekranu narzędzia do cięcia mapy |                 |
|            | Wybor skali mapy                          |                 |
|            | Wytnij mapę                               |                 |
|            | Ładowanie mapy                            |                 |
|            | Usuń mapę                                 |                 |
| Inde       | ks                                        | 39              |

# 1 - Wprowadzenie

**Witamy w świecie mobilnej nawigacji!** Dzięki systemowi **Destinator** w wersji 6 wejdziesz w nową erę mobilnej nawigacji. Prosta obsługa, czytelne mapy w trybie 2D lub 3D oraz liczne nowe opcje i funkcje czynią system **Destinator** 6 doskonałym przewodnikiem każdego podróżnego – niezależnie od tego, czy podróżuje samochodem, pieszo czy na rowerze.

## Funkcje systemu Destinator

System **Destinator** posiada następuje funkcje ułatwiające nawigację:

- Obliczanie trasy w kilka sekund
- Wysokiej jakości mapy 2D/3D z nazwami ulic
- Przycisk Szybka nawigacja do planowania podróży do ustalonego adresu
- Wprowadzanie adresu z dużej klawiatury, optymalnie dostosowanej do obsługi palcami
- Zapisywanie dowolnej lokalizacji jednym kliknięciem
- Nawigacja transgraniczna bez konieczności przełączania map
- Pobieranie adresów z Historii, Ulubionych, Punktów zainteresowań (POI) oraz Kontaktów z programu Microsoft® Outlook®
- Szczegółowe instrukcje ekranowe i głosowe w 20 językach
- Planowanie i optymalizacja podróży z wieloma przystankami
- Nawigacja samochodowa po najszybszej lub najkrótszej trasie
- Nawigacja piesza przez parki i centra miast
- Szybka instalacja, brak aktywacji
- Krótkie wprowadzenie, aby szybko rozpocząć pracę
- Widok w trybie dziennym lub nocnym albo skręt-po-skręcie
- Precyzyjne informacje o ruchu ulicznym w czasie rzeczywistym

## Przewodnik po systemie Destinator

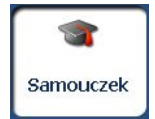

Po pierwszym uruchomieniu systemu nawigacyjnego **Destinator** zostanie wyświetlony komunikat z prośbą o uruchomienie **Przewodnika po systemie Destinator**. Przewodnik stanowi doskonały sposób na zapoznanie się z różnymi funkcjami nawigacyjnymi. **Przewodnik po systemie Destinator** można również uruchomić w dowolnym momencie, dotykając przycisk **Samouczek** w menu **Dodatki**.

## Pomoc techniczna

W przypadku innych pytań dotyczących systemu **Destinator**, prosimy o kontakt z dostawcą lub pomocą techniczną:

Numer telefonu: +49 (0)1805-123012

Email: support-eu@destinatortechnologies.com

Adres internetowy: www.destinatortechnologies.com

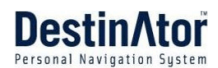

# 2 - Pierwsze kroki

## Nowy temat

Do planowania i przeglądania trasy służą ikony wyświetlone na tym ekranie.

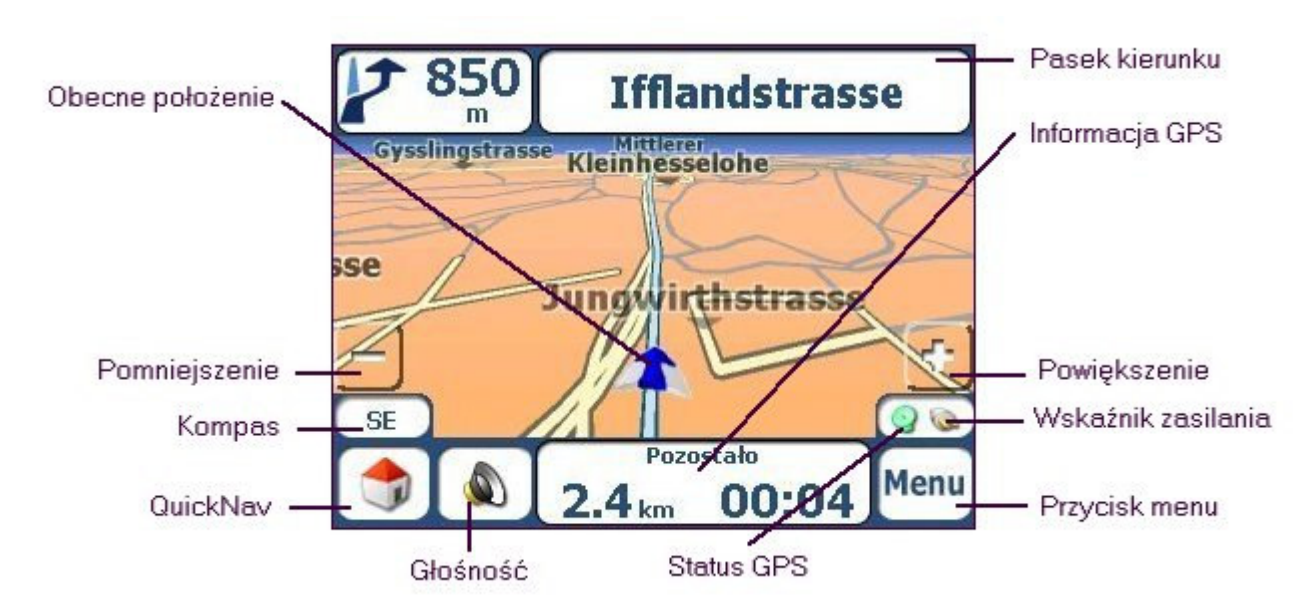

#### Rysunek 1 – Ekran mapy

Obecne położenie w Trybie pjzdu.
 Obecne położenie w Trybie pizzym.
 Ostatnie znane położenie w przypadku utraty sygnału GPS.
 Utworzona trasa Wybrane miejsce docelowe
 Kierunek podróży
 Kierunek podróży
 Czerwony odbiornik GPS oznacza brak właściwego sygnału GPS.
 Zielony odbiornik GPS oznacza zlokalizowanie właściwego sygnału GPS i gotowość do nawigacji.
 Te ikony wskazują źródło zasilania, zasilanie sieciowe lub baterię. Ikona baterii może mieć kolor

zielony, żółty lub czerwony w zależności od tego czy bateria jest naładowana czy nie.

Pasek **GPS** jest przyciskiem przełączania, który wskazuje pozostałą odległość podróży oraz czas podróży, szacowany czas przybycia, nazwę ulicy oraz adres i prędkość oraz wysokość n.p.m.

Po obliczeniu trasy pasek **Kierunku** wyświetla informacje o następnym zakręcie. Kliknięcie tego paska spowoduje wyświetlenie kompletnej listy wskazówek skręt-po-skręcie.

## Nie znaleziono GPS

Po pierwszym uruchomieniu urządzenia nawigacyjnego usłyszysz komunikat "Zbyt niski poziom sygnału". Komunikat ten oznacza, że urządzenie nawigacyjne nie zlokalizowało jeszcze właściwego sygnału **GPS**. Należy sprawdzić, czy urządzenie jest podłączone oraz czy przestrzeń nad urządzeniem nie jest przesłonięta. Więcej informacji dotyczących **GPS** znajduje się w rozdziale **Ustawienia GPS** (na stronie 30).

Sprawdź czy:

- Antena GPS jest rozłożona lub uniesiona do góry.
- Przestrzeń nad urządzeniem nie jest przesłonięta, co pozwoli na poprawny odbiór sygnału GPS. W przypadku braku sygnału GPS, system Destinator nie może obliczyć trasy (np. w tunelu).
- Urządzenie nawigacyjne jest naładowane lub podłączone do gniazdka zapalniczki.

### Widoki mapy

W menu **Opcje** można określić dwu- lub trójwymiarowy tryb wyświetlania mapy w warunkach dziennych lub nocnych.

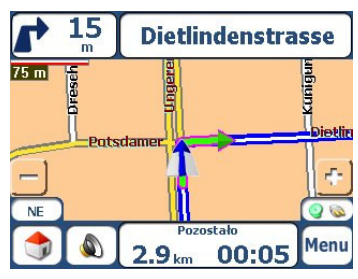

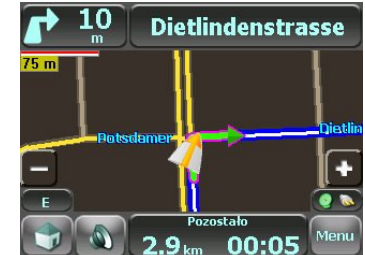

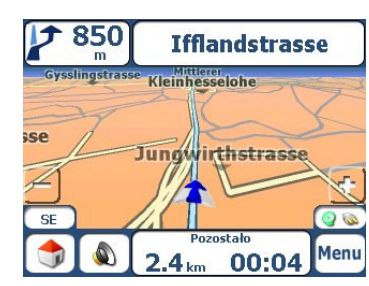

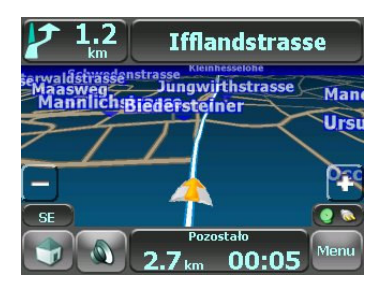

Rysunek2 – Widok mapy 2D w trybie dziennym

Rysunek 3 – Widok mapy 2D w trybie nocnym

Rysunek 4 – Widok mapy 3D w trybie dziennym

Rysunek 5 – Widok mapy 3D w trybie nocnym

## Punkt na mapie

Nawigacja do dowolnego punktu jest możliwa po dotknięciu jego lokalizacji na ekranie **Mapa** zarówno w trybie 2D, jak i 3D. Funkcja ta jest szczególnie pomocna, gdy trzeba dotrzeć do określonego punktu na mapie, a nie posiada się adresu ulicy. Po dotknięciu mapy wyświetlane jest menu kontekstowe.

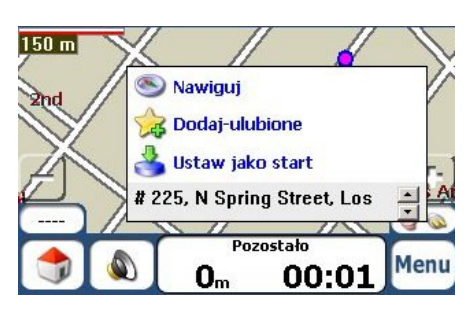

Przycisk **Nawiguj** – obliczenie trasy od punktu na mapie.

Przycisk **Dodaj - ulubione** – oznaczenie punktu na mapie jako ulubionego miejsca docelowego. Funkcja ta jest pomocna w przypadku zauważenia lokalizacji, do której chce się wrócić.

**Ustaw jako start** - ten przycisk umożliwia zaznaczenie wybranego punktu jako rozpoczęcia trasy, a nie miejsca docelowego. Funkcja ta jest pomocna, gdy chcesz obliczyć trasę od innego punktu niż bieżąca lokalizacja.

**Wyślij SMS** - jeśli korzystasz z urządzenia z funkcjami telefonu, możesz wysłać wiadomość SMS z bieżącą lokalizacją. Więcej informacji znajduje się w rozdziale "*Wysyłanie adresu przez SMS* (patrz "Wysyłanie adresu w wiadomości SMS" na stronie 28)".

Rysunek 6 - Opcje punktu na mapie

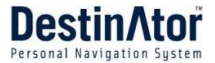

### Menu

Aby na ekranie zostało wyświetlone menu Miejsca docelowego, na ekranie Mapa główna należy nacisnąć

przycisk Menu \_\_\_\_\_, jak pokazano poniżej.

### Menu Cel

Przycisk **Adres** umożliwia nawigację do adresu, tak jak opisano to w rozdziale *"Wprowadzanie adresu* (patrz "Wprowadzenie adresu" na stronie 10)".

Przycisk **Historia celów** umożliwia dotarcie do wcześniej odwiedzonego miejsca docelowego, jak opisano to w rozdziale *"Historia celów* (patrz "Historia celów" na stronie 12)".

Przycisk **Ulubione** umożliwia dotarcie do ulubionej lokalizacji, jak opisano to w rozdziale **"Ulubione** (patrz "Ulubione" na stronie 13)".

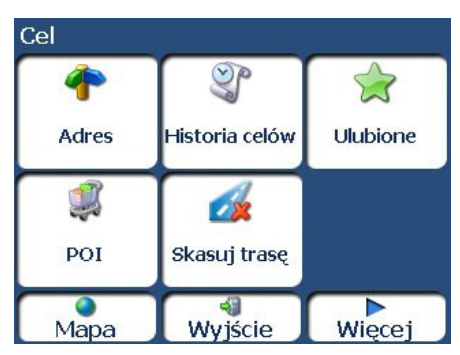

ano to w **Rysunek 7 - menu Cel** 

Przycisk **POI** umożliwia nawigację do tysięcy interesujących miejsc. Więcej informacji znajduje się w rozdziale

"**POI (Punkty zainteresowań)** (na stronie 15)". Przycisk **Moje kontakty** umożliwia

nawigację do adresu zapisanego w folderze **Kontakty**, tak jak to opisano w części "*Moje kontakty* (na stronie 17)".

Przycisk **Skasuj trasę** umożliwia zatrzymanie bieżącej nawigacji.

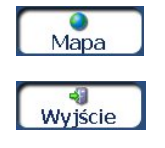

Miece

Przycisk **Mapa** umożliwia powrót do ekranu **Mapy głównej**.

Przycisk **Więcej** umożliwia przechodzenie między menu **Miejsca docelowe** i menu **Opcje**.

Przycisk Wyjście umożliwia zamknięcie systemu nawigacyjnego Destinator.

## Menu Opcje

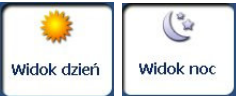

Przycisk **Widok** dzień/Widok noc umożliwia wyświetlenie mapy na potrzeby jazdy w dzień lub w nocy. Aby wyświetlić mapy dzienne i nocne, patrz "*Widoki mapy* (na stronie 6)".

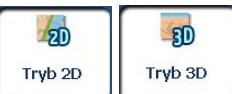

Przycisk **Tryb 2D/3D** umożliwia wyświetlenie mapy w trybie dwu- lub trójwymiarowym podczas jazdy w dzień lub w nocy. Aby wyświetlić mapy 2D i 3D, patrz "**Widoki mapy** (na stronie 6)".

Przycisk **Menedżer tras** powoduje wyświetlenie menu, w którym dostępne są następujące przyciski trasy: Pokaż trasę, Lista manewrów, Odtwarzanie trasy, Drogi unikane dróg oraz Szybka nawigacja. Więcej informacji

znajduje się w rozdziale **"Menedżer tras** (na stronie 20)."

| Opcje            |                 |                     |
|------------------|-----------------|---------------------|
| Carla Carla      | 20              | দ্যাঁট              |
| Widok noc        | Tryb 2D         | Info o ruchu        |
| Menedžer<br>tras | Menedžer<br>map | <b>V</b><br>Dodatki |
| Мара             | Ustaw.          | Więcej              |

Rysunek 8 – menu Opcje

**Info o ruchu** z transmisji radiowych odebranych przez odbiornik **GPS** z funkcją **TMC** i monitorowanych przez oprogramowanie nawigacyjne. Więcej informacji znajduje się w rozdziale **Info o ruchu** (na stronie 18)".

Przycisk **Menedżer map** powoduje wyświetlenie menu, w którym dostępne są następujące przyciski mapy: Wybierz mapę, Tryb pieszy, Swobodne przeglądanie mapy, Jednostki miary oraz

Ustawienia mapy. Więcej informacji znajduje się w rozdziale "**Menedżer map** (na stronie 23)".

Naciśnięcie przycisku **Dodatki** powoduje wyświetlenie menu z dodatkowymi funkcjami systemu **Destinator**. Więcej informacji znajduje się w rozdziale "**Dodatki** (na stronie 25)".

### Menu Menedżer tras

Przycisk **Lista manewrów** umożliwia wyświetlenie pełnych, szczegółowych wytycznych prowadzących do miejsca docelowego. Więcej informacji znajduje się w rozdziale "**Lista manewrów** (na stronie 20)".

Przycisk **Pokaż trasę** umożliwia wyświetlenie pełnej trasy na ekranie Mapa. Przycisk ten jest nieaktywny, kiedy nie ma określonej trasy.

Przycisk **Odtwórz trasę** umożliwia zarejestrowanie i późniejsze odtworzenie trasy. Więcej informacji znajduje się w rozdziale *"Odtwórz trasę* (patrz "Odtwórz trasę" na stronie 22)".

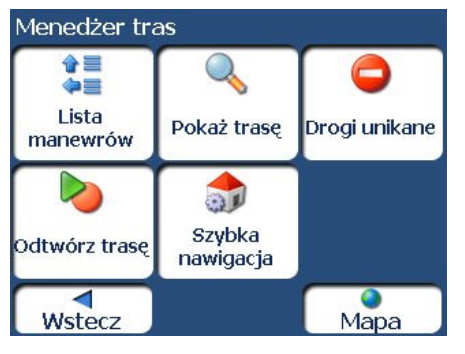

Rysunek 9 – Menu Menedżera tras

Przycisk **Drogi unikane** umożliwia ominięcie danego typu dróg np. dróg płatnych lub wybranych ulic, jak opisano w rozdziale *"Drogi unikane* (patrz "" na stronie 21)".

Przycisk **Szybka nawigacja** umożliwia określenie adresu lub miejsca, do którego użytkownik chce dotrzeć jednym dotknięciem przycisku Szybka nawigacja. Więcej informacji znajduje się w rozdziale "**Szybka nawigacja** (na stronie 23)".

### Menu Menedżer map

Przycisk **Wybór mapy** umożliwia dokonanie wyboru między różnymi mapami zapisanymi na karcie pamięci. Więcej informacji znajduje się w rozdziale **"Wybór map**y (na stronie 23)".

Przycisk **Jednostki miary** umożliwia określenie systemowych jednostek miary. Więcej informacji znajduje się w rozdziale *"Jednostki miar*y (na stronie 24)".

#### Przycisk Ustawienia mapy

umożliwia określenie orientacji i czcionki mapy oraz funkcji przybliżania. Więcej informacji znajduje się w rozdziale **"Ustawienia mapy** (patrz "Ustawienia mapy" na stronie 24)".

### Dodatki

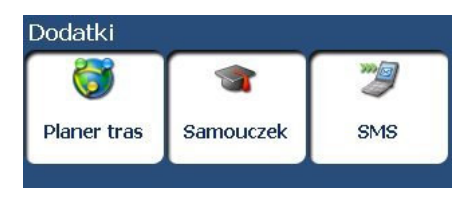

Rysunek 11 – menu Dodatki

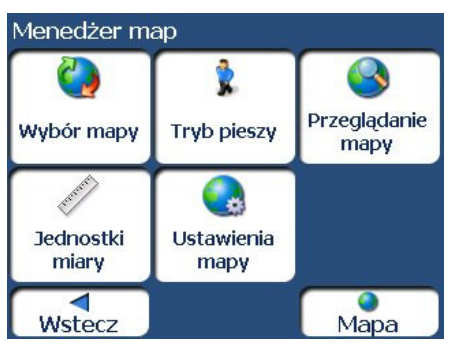

Rysunek 10 – Menu Menedżera map

# Przycisk **Tryb pieszy/Tryb pojazdu** pozwala na

przechodzenie pomiędzy trybem podróżowania pieszo oraz w pojeździe. W Trybie pieszym nie obowiązują ograniczenia dla samochodów, takie jak droga jednokierunkowa. Możliwe jest utworzenie maksymalnie dziesięciokilometrowej trasy. Nie są dostępne komunikaty głosowe.

#### Przycisk Przeglądanie map

umożliwia przeglądanie mapy niezwiązanej z bieżącą lokalizacją. W tym trybie system **GPS** nie jest używany. Aktualna pozycja nie jest wykrywana i system **Destinator** nie zapisuje postępów jazdy.

Przycisk **Planer tras** umożliwia zaplanowanie przystanków podczas trasy etapami, jak opisano w rozdziale "**Planer tras** (na stronie 25)".

Naciśnięcie przycisku **Samouczek** spowoduje uruchomienie przewodnika po systemie **Destinator**. Przewodnik stanowi doskonały sposób na zapoznanie się z różnymi funkcjami nawigacyjnymi.

Naciśnięcie przycisku **SMS** pozwoli stworzyć trasę z adresu otrzymanego w wiadomości SMS, tak jak to opisano w części *"Nawigacja do adresu z SMS* (patrz "Nawigacja do adresu z SMS" na stronie 27)". Uwaga: funkcja ta dostępna jest tylko w urządzeniach z funkcją telefonu.

### Menu Ustawienia

Przycisk **Ustaw.** ustawień.

aw. Ustaw. znajdujący się w dolnej części menu **Opcje** umożliwia skonfigurowanie

Przycisk **Komunikaty** umożliwia określenie rodzaju otrzymywanych podpowiedzi głosowych i wizualnych. Więcej informacji znajduje się w rozdziale *"Komunikaty* (patrz "Komunikaty" na stronie 29)".

Przycisk **Język** umożliwia wybranie języka nazw ulic, kierunków jazdy i komunikatów przedstawianych w trakcie podróży. Więcej informacji znajduje się w rozdziale *"Ustawienia języka* (patrz "Ustawienia języka" na stronie 29)".

Przycisk **Wygląd** programu pozwala wybrać inną karnację. Więcej informacji znajduje się w rozdziale *"Wygląd programu*(patrz "Wygląd programu na stronie 29)".

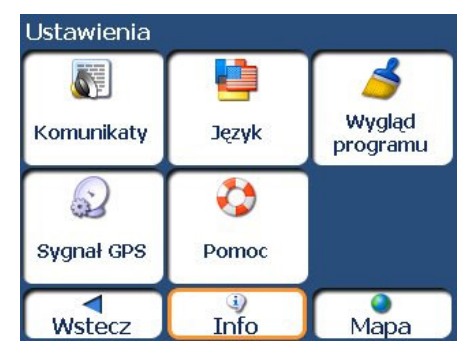

Rysunek 12 – menu Ustawienia

Przycisk Sygnał **GPS** umożliwia konfigurację ustawień **GPS**. Więcej informacji znajduje się w rozdziale "**Ustawienia GPS** (na stronie 30)".

Przycisk **Pomoc** uruchamia pomoc systemu **Destinator**.

Przycisk **Info** otwiera okno z informacją o wersji i prawach autorskich.

## Przyciski ekranu

Przedstawione poniżej przyciski wyświetlane są na wielu ekranach nawigacyjnych systemu **Destinator**.

 Dalej
 Po naciśnięciu przyciski Wyswietlane są na wielu ekranach nawigacyjnych systemu Destinator.

 Dalej
 Po naciśnięciu przycisku Dalej dla wybranego adresu, grupy lub miejsca, system Destinator automatycznie wyświetla następny ekran.

 Wstecz
 Po dotknięciu przycisku Wstecz system Destinator powraca do poprzedniego ekranu.

 Jedź
 Po dotknięciu przycisku Jedź system Destinator oblicza trasę do wybranego miejsca docelowego.

 Przycisk Akcje wyświetla listę poleceń dostępnych dla wybranego adresu lub miejsca.

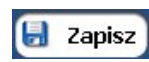

Przyciski **Zapisz**, **OK** lub **Gotowe** służą do zatwierdzenia preferencji i powrotu do menu lub do mapy.

## Przechodzenie pomiędzy ekranami

Każda funkcja nawigacji w systemie, taka jak Adres, POI czy Ulubione, składa się z sekwencji ekranów. Pomiędzy ekranami można przechodzić, wykonując jedną z niżej podanych czynności:

- Wybierając element z listy i dotykając go.
- Wybierając element z listy i dotykając przycisku Dalej.

Sekwencja kończy się ekranem Pokaż na mapie, na którym wyświetlone jest miejsce docelowe i gdzie znajduje się przycisk GO pozwalający na obliczenie trasy.

Uwaga: Aby przyciski Akcje, Dalej i Wstecz były aktywne, należy najpierw wybrać element.

# 3 - Szukanie lokalizacji

## Wprowadzenie adresu

Po naciśnieciu przycisku Adres wyświetlony zostanie ekran Adres, jak pokazano poniżej.

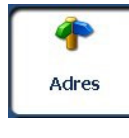

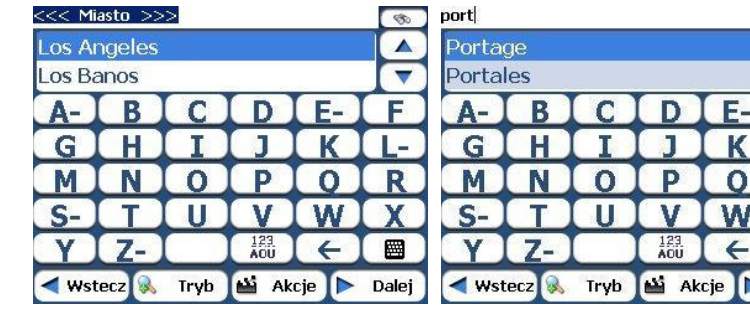

| 1   |     |   |            |    |    |
|-----|-----|---|------------|----|----|
| A-) | B   | C | D          | E- | F  |
| G   | H   | I | J          | K  | L- |
| M   | N   | 0 | P          | 0  | R  |
| S-  | T   | U | V          | W  | X  |
| Y   | Z-) |   | 123<br>AOU | (  |    |

R

Dalei

#### Rysunek 13 - Ekran Wyświetlanie adresu

Za pomocą klawiatury możesz wpisać nazwę adresu. Znaki wyświetlane są w polu Adres. System Destinator automatycznie wyszukuje wprowadzone znaki na liście Adres. Po wybraniu miasta system **Destinator** wyświetla kolejne pole adresowe, np. ulicę lub numer adresowy.

Za pomocą przycisku **Dalej** można poruszać się pomiędzy ekranami adresów.

Proces wyszukiwania można usprawnić korzystając z następujących klawiszy:

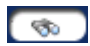

Jeżeli funkcja automatycznego wyszukiwania nie odnajdzie określonej nazwy, można skorzystać z przycisku **Znajdź**, aby przeprowadzić podwyszukiwanie, co jest przydatne w przypadku, gdy adres składa się z co najmniej dwóch słów.

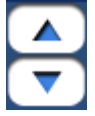

Przyciski Przewijanie umożliwiają poruszanie się w górę i w dół po liście elementów adresu, takich jak miasto lub nazwa ulicy.

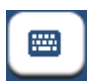

Przycisk Ukryj/Wyświetl klawiature umożliwia rozwiniecie lub zwiniecie listy adresów poprzez ukrycie lub wyświetlenie klawiatury.

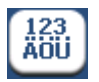

Przycisk **Wybierz** pozwala na wyświetlenie małych liter, liczb oraz znaków specialnych. Przycisk również służy do wyświetlenia liter z innych alfabetów (np. z greki). Zainstalowany w urządzeniu system operacyjny musi obsługiwać takie znaki.

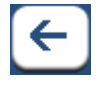

Klawisz **Usuń** umożliwia usunięcie ostatniego znaku w polu adresu.

Metoda wyszukiwania adresu może zostać zmieniona poprzez dotknięcie przycisku Tryb, co pozwala na wybór spośród wielu formatów adresu, jak w rozdziale "Tryby adresu (na stronie 11)".

Uwaga: Jeżeli wprowadzone znaki nie zostaną znalezione na początku nazwy na liście adresów, inteligentny system wyszukiwania automatycznie wyszuka w całej liście nazwy, w których znaki te pojawiają się w środku lub na końcu.

System Destinator umożliwia wyszukiwanie nazw miast i ulic bez konieczności wprowadzania znaków specjalnych, takich jak znaki akcentowe lub umlauty, używane wielu w językach europejskich.

### Tryby adresu

Po dotknięciu przycisku **Tryb** można zdefiniować informacje wykorzystywane do lokalizacji adresu. System **Destinator** zapewnia szereg możliwości wprowadzania adresu.

Miasto-Ulica Ten format wyświetla następujące ekrany adresowe: Miasto, Ulica, Numer

W każdym mieście jest możliwość wybrania opcji Centrum miasta.

Jeśli numer nie jest znany, można wybrać **Środek ulicy**.

Miasto-Ulica jest formatem standardowym.

Ulica-Miasto Ten format wyświetla następujące ekrany adresowe: Ulica, Miasto, Numer

Ten tryb umożliwia wprowadzenie nazwy ulicy bez konieczności uprzedniego określania miasta. Funkcja te jest szczególnie przydatna w przypadku poszukiwania adresu w obszarze aglomeracji miejskiej, w której graniczy ze sobą wiele miast i miasteczek.

#### Skrzyżowania Ten format wyświetla następujące ekrany adresowe: Miasto, Ulica 1, Ulica 2

Umożliwia odnalezienie skrzyżowania po wpisaniu nazw dwóch przecinających się ulic.

Kod pocztowy Ten format wyświetla następujące ekrany adresowe: Kod pocztowy, Ulica, Numer

Umożliwia zlokalizowanie adresu ulicy na podstawie wprowadzonego kodu, bez konieczności wprowadzania nazwy miasta. Ten tryb jest przydatny w sytuacji, gdy użytkownik nie posiada żadnych informacji o mieście lub jeżeli miasto posiada kilka kodów pocztowych.

## **Inne mapy** Istnieje możliwość wyboru innej mapy kraju, do którego możesz podróżować pojazdem.

Funkcja ta jest dostępna tylko po zainstalowaniu następujących map:

- Mapy kraju, w którym się aktualnie znajdujesz.
- Mapy kraju, do którego podróżujesz.
- Mapy głównych dróg kontynentu, które łączą mapy ze sobą (na przykład głównych dróg w Europie)

Np. jeżeli jesteś w Paryżu i chcesz wyjechać do Monachium, wybierz mapę Niemiec i zaznacz centrum Monachium jako cel podróży. System **Destinator** automatycznie wyświetli mapę Francji podczas podróży lokalnymi drogami tego kraju, mapę głównych dróg Europy podczas podróży głównymi autostradami kontynentu oraz mapę Niemiec podczas podróży lokalnymi drogami tego kraju.

#### Akcje adresu

Po określeniu adresu dotknij przycisk **Akcje**, aby wybrać jedno z następujących poleceń:

| Ustaw jako start | Umożliwia zaznaczenie wybranej lokalizacji jako miejsca początkowego<br>trasy. Polecenie jest użyteczne przy obliczaniu trasy z innego miejsca niż<br>bieżące położenie. |
|------------------|----------------------------------------------------------------------------------------------------|
| Pokaż na mapie   | Umożliwia wyświetlenie wybranego adresu na mapie.                                                                                                    |

#### Dodaj do Ulubionych

Umożliwia dodanie adresu do listy ulubionych lokalizacji, jak pokazano na poniższej ilustracji. Więcej informacji znajduje się w rozdziale "Ulubione".

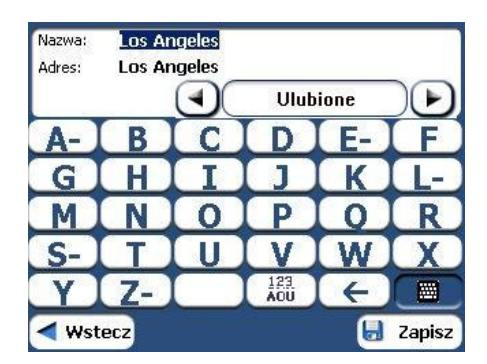

#### Rysunek 14 – Dodaj adres do Ulubionych

#### Wyślij SMS

Jeśli używasz urządzenia nawigacyjnego z funkcjami telefonu, możesz wysłać bieżącą lokalizację w wiadomości SMS. Więcej informacji znajduje się w rozdziale "**Wysyłanie adresu w wiadomości SMS** (na stronie 28)".

Informacje

Przycisk umożliwiający wyświetlenie adresu lokalizacji.

### Przejdź do celu

Po wybraniu adresu naciśnij przycisk **Dalej**. System **Destinator** pokazuje cel na ekranie **Mapa** przed obliczeniem trasy. U góry ekranu sprawdź, czy adres celu jest poprawny. Aby zmienić cel dotknij przycisk **Wstecz** i zmień dane dotyczące adresu.

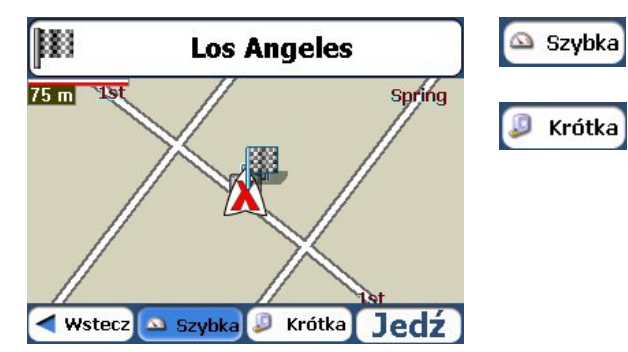

Ta opcja pozwala na wybranie trasy, która zajmuje mniej czasu. **Szybka** jest wartością domyślną.

Ta opcja pozwala na wybranie krótszej trasy. Pamiętaj, że najkrótsza trasa nie zawsze będzie najszybsza, ponieważ niektórymi drogami można podróżować szybciej niż innymi.

Rysunek 15 – Oblicz trasę do celu

Po określeniu adresu w systemie **Destinator** przez dotknięcie odpowiedniego przycisku można wybrać, czy ma być obliczana **Szybka** czy **Krótka** trasa.

Uwaga: Funkcja tworzenia trasy nie uwzględnia objazdów, postojów lub opóźnień na trasie.

Gdy wszystko jest gotowe, dotknij przycisk JEDŹ, aby obliczyć trasę do wybranego celu.

### Historia celów

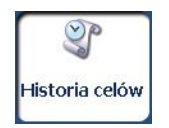

Ekran Historia celów umożliwia wybranie istniejącego celu z listy celów, które zostały już odwiedzone. System **Destinator** automatycznie przechowuje w pamięci ostatnie 64 cele. Po dodaniu nowej trasy do listy starsze cele z końca listy są usuwane.

W celu nawigacji do ostatnio odwiedzonego miejsca docelowego naciśnij przycisk Historia celów. Na ekranie Historia celów wybierz lokalizacje i dotknij przycisk Pokaż lub Dalej. Wyświetlona zostanie mapa z określoną lokalizacją. Dotknij przycisk JEDŹ, aby obliczyć trasę.

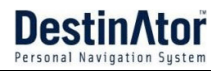

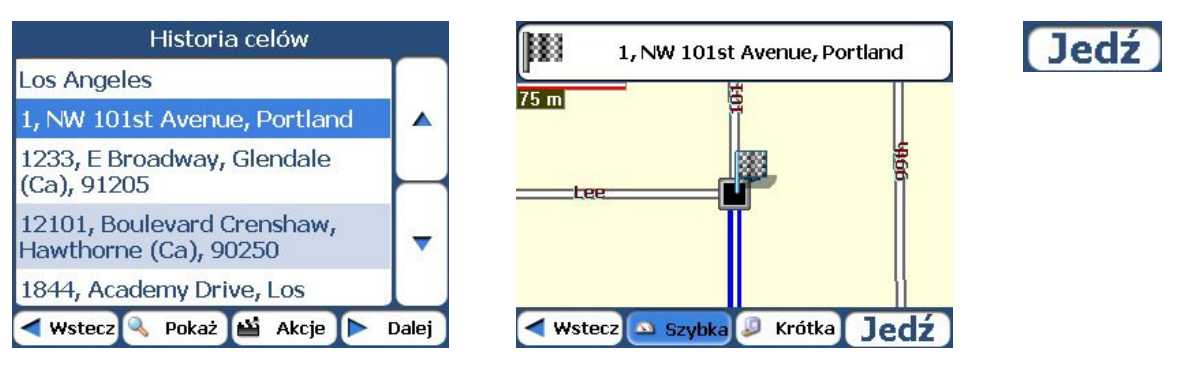

#### Rysunek 16 – Podróż do ostatnio odwiedzonego celu

Na ekranie, dotknij przycisk **Akcje**, aby wybrać jedną z następujących opcji polecenia:

| Ustaw jako miejsce<br>początkowe | Umożliwia zaznaczenie wybranej lokalizacji jako miejsca początkowego trasy.<br>Polecenie jest użyteczne przy obliczaniu trasy z innego miejsca niż bieżąca<br>lokalizacja.                                                     |
|----------------------------------|----------------------------------------------------------------------------------------------------|
| Usuń element                     | Umożliwia usunięcie ostatnio odwiedzonej lokalizacji.                                                                                                    |
| Usuń listę                       | Umożliwia usunięcie wszystkich lokalizacji na ekranie Ostatnie lokalizacje.                                                                                                    |
| Wyślij SMS                       | Jeśli używasz urządzenia nawigacyjnego z funkcjami telefonu, możesz wysłać<br>bieżącą lokalizację w wiadomości SMS. Więcej informacji znajduje się w<br>rozdziale " <b>Wysyłanie adresu w wiadomości SMS</b> (na stronie 28)". |
| Informacje                       | Przycisk umożliwiający wyświetlenie adresu lokalizacji.                                                                                                    |

### **Ulubione**

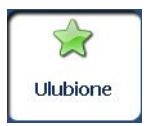

Element Ulubione to miejsce docelowe, zapisane uprzednio w celu szybkiego i łatwego wywoływania.

Aby uzyskać dostęp do ulubionego miejsca docelowego, otwórz menu **Cele** i dotknij przycisk **Ulubione**. Ekran **Ulubione** wyświetla ulubione grupy użytkownika. Po dotknięciu wybranej grupy, system **Destinator** automatycznie wyświetla zapisane lokalizacje. Dotknij wybranej lokalizacji, aby wyświetlić miejsce docelowe na mapie. Dotknij przycisk **JEDŹ**, aby obliczyć trasę.

|             | Wybierz grupę ulubionych |       | Ulubione                     |       | 1, NW 101st Avenue, Portland                                                                                                    |
|-------------|--------------------------|-------|------------------------------|-------|----------------------------------------------------------------------------------------------------|
|             | Ulubione                 |       | 1, NW 101st Avenue, Portland |       |                                                                                                    |
|             | Family                   |       | BIA-6331, Kaibito, 86053     |       |                                                                                                    |
|             | Kid Activities           |       | N 5th Street, Kalama         |       | line to the second second seco |
|             | Repair                   |       |                              |       |                                                                                                    |
|             | Restaurants              | -     |                              | -     |                                                                                                    |
|             | Shopping                 |       | p                            |       |                                                                                                    |
| <b>W</b> st | ecz 🔕 Alerty 🗳 Akcje 🕨   | Dalej | < Wstecz 🕥 Alerty 🗳 Akcje 🕨  | Dalej | < Wstecz 🕰 Szybka 🖉 Krótka 🕽 Jedź                                                                                                    |

Rysunek 17 – Podróż do ulubionego miejsca

Uwaga: Folder Ulubione jest standardowym folderem, gdzie zapisywane są wszystkie ulubione lokalizacje, które nie są przypisane do grup.

Ekran Pokaż mapę umożliwia również określenie rodzaju trasy, Szybkiej lub Krótkiej. Więcej informacji znajduje się w rozdziale "**Przejdź do celu** (na stronie 12)".

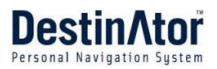

### Grupy ulubionych

Aby dodawać, edytować lub usuwać grupy, na ekranie **Ulubione** dotknij przycisk **Akcje**, jak opisano poniżej.

#### Dodaj grupę

Po naciśnięciu tego przycisku wyświetlony zostanie ekran **Grupa ulubionych**. Wprowadź mapę grupy i wybierz ikonę, aby zidentyfikować grupę, jak przedstawiono poniżej.

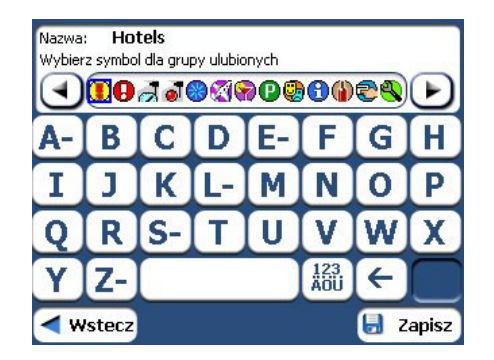

Rysunek 18 – Tworzenie Grupy ulubionych

Ikona przedstawia wszystkie miejsca docelowe umieszczone w danej grupie, tak jak są wyświetlone na mapie.

- **Edytuj grupę** Po naciśnięciu tego przycisku wyświetlony zostanie ekran **Grupa ulubionych** z nazwą i wybranym obrazkiem podświetlonej grupy. Można zmienić nazwę i ikonę grupy.
- **Usuń grupę** Po naciśnięciu tego przycisku zostanie usunięta wybrana grupa oraz powiązane z nią wpisy. Nie można usunąć grupy **Ulubione**.

### Alerty ulubionych

Ta funkcja umożliwia powiadomienie o ulubionych lokalizacjach, gdy znajdujesz się w ich pobliżu.

Możesz dotknąć przycisku Alerty, aby ustawić odległość dla pierwszego i drugiego alertu. Gdy znajdziesz się w określonej odległości do miejsca, usłyszysz sygnał alertu, jak pokazano poniżej.

| Alerty | Ustawienia Alertów                                                                                                    |
|--------|----------------------------------------------------------------------------------------------------|
|        | Pierwszv Alert:<br>Dźwięk alertu jeśli bliżej niż<br>2.0km<br>Drugi Alert:<br>Dźwięk alertu jeśli bliżej niż<br>1.0km |
|        | < Wstecz 🛛 🗸 OK                                                                                                    |

Rysunek 19 – Ustawianie alertów ulubionych

#### Uwagi:

Ustawienia Alertów ulubionych mają wpływ na wszystkie Grupy ulubionych.

Drugi alert uruchamia się, gdy znajdujesz się w mniejszej odległości od obszaru pierwszego powiadomienia. Możliwe jest ustawienie alertów dla grup, ale nie dla pojedynczych lokalizacji. Oczywiście można utworzyć grupę zawierającą jedną lokalizację.

Alerty mogą zostać wyłączone we wszystkich grupach poprzez wyłączenie pierwszego alertu.

Alerty dla określonej grupy można wyłączyć przez usunięcie znaku wyboru znajdującego się obok danej grupy. Aktywacja wyłączonego alertu jest możliwa przez zaznaczenie wybranej grupy.

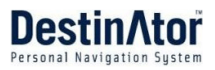

| Wybierz grupę ulubionych          |                |   |
|-----------------------------------|----------------|---|
|                                   | Ulubione       |   |
|                                   | Family         |   |
|                                   | Kid Activities |   |
|                                   | Repair         |   |
|                                   | Restaurants    | - |
|                                   | Shopping       |   |
| < Wstecz 🜒 Alerty 🏜 Akcie 🕨 Dalej |                |   |

Rysunek 20 – Wyłączone alerty ulubionych

### Dodaj Ulubioną lokalizację

Dotknij grupy ULUBIONE lub dowolnej wybranej grupy, aby wyświetlić zawarte w nich lokalizacje. W grupach ulubionych można zapisać lokalizację z ekranów Adres, Historia celów oraz POI.

### Akcje ulubionych

Na ekranie dotknij przycisk **Akcje**, aby wybrać jedno z następujących poleceń:

| Ustaw jako start            | Umożliwia zaznaczenie wybranej lokalizacji jako miejsca początkowego<br>trasy. Polecenie jest użyteczne przy obliczaniu trasy z innego miejsca niż<br>bieżąca lokalizacja.                                                     |
|-----------------------------|----------------------------------------------------------------------------------------------------|
| Pokaż mapę                  | Umożliwia wyświetlenie wybranego adresu na mapie.                                                                                                    |
| Edytuj ulubioną lokalizację | Umożliwia zmianę nazwy, komentarza, położenia grupy wybranej lokalizacji.                                                                                                    |
| Skasuj ulubioną lokalizację | Dotknij przycisk, aby usunąć wybraną lokalizację.                                                                                                    |
| Wyślij SMS                  | Jeśli używasz urządzenia nawigacyjnego z funkcjami telefonu, możesz<br>wysłać bieżącą lokalizację w wiadomości SMS. Więcej informacji znajduje<br>się w rozdziale " <b>Wysyłanie adresu w wiadomości SMS</b> (na stronie 28)". |
| Info                        | Po naciśnięciu tego przycisku wyświetlone zostają dodatkowe informacje na temat adresu takie jak szczegóły adresu, numer telefonu oraz pozostałe zapisane komentarze dotyczące ulubionej lokalizacji.                          |

### POI (Punkty zainteresowań)

- and POI

Lista **POI** stanowi zbiór setek interesujących i przydatnych miejsc zorganizowanych w łatwych do odnalezienia kategoriach. Za pomocą systemu **Destinator** można na przykład odnaleźć drogę do centrum handlowego, hotelu, restauracji czy stacji benzynowej.

W menu Miejsca docelowe dotknij przycisk Punkty zainteresowań. Zostanie wyświetlony ekran POI. Daną

kategorię można odnaleźć dotykając przycisk Ukryj/Wyświetl i wpisując tekst w polu Kategoria POI. System inteligentnego wyszukiwania automatycznie wyświetla kategorię POI odpowiadającą wpisanym znakom.

W przypadku nieodnalezienia określonej kategorii podczas wyszukiwania wstępnego można skorzystać z przycisku Znajdź (Solo), aby przeprowadzić podwyszukiwanie, co jest przydatne wtedy, gdy nazwa kategorii składa się z co najmniej 2 słów. Za pomocą przycisków przeglądania, można przeglądać listę Kategorii POI.

Po wybraniu kategorii system **Destinator** automatycznie wyświetli elementy wybranej kategorii oraz odległość każdego z elementów od bieżącej lokalizacji. Wybierz element i dotknij lub kliknij przycisk Dalej, aby wyświetlić wybrane miejsce docelowe na mapie, a następnie przycisk **GO**, aby obliczyć trasę. Na ekranie Pokaż na Mapie można określić rodzaj trasy, Szybciej lub Krócej. Więcej informacji na temat obliczania trasy znajduje się w rozdziale "**Przejdź do celu** (na stronie 12)".

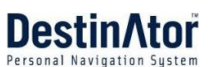

<<< KATEGORIA POI >>> <<< Lokalizacja >>> 5 3 948, Sage Avenue, Page, 86040 🛃 Airport 7km Animas Air Park 75 m ith 🕀 Amusement Park 16km Durango-La Plata County Airport, 🔁 Atm 970-2478143 Auto Service & Maintenance 50km Aztec Municipal Airport niper 66km Cortez-Montezuma 🖨 Automobile Club **County Airport** 🔲 🖶 Automobile Dealership Dress < Wstecz 🕒 Blisko 🔛 Akcje 🗳 Akcje Krótka Jedź Dalej < Wstecz Blisko Dalei Wstecz 🕰 Szybka 

Rysunek 21 - Punkty zainteresowań

**Uwaga:** Na ekranie **Akcje elementów**, kliknij przycisk **Sortuj alfabetycznie**, aby wyświetlić elementy kategorii w porządku alfabetycznym.

### Podkategorie

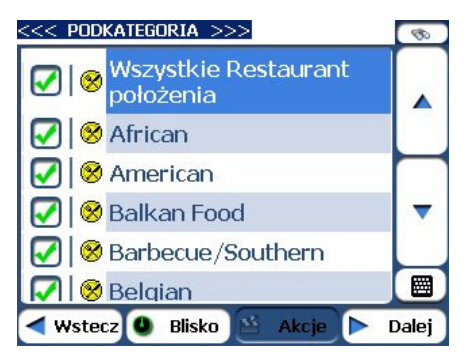

Wiele kategorii posiada podkategorie, co umożliwia jeszcze większy wybór. Na przykład kategoria "Stacje benzynowe" może posiadać wiele podkategorii odnoszących się do poszczególnych firm. Podobnie może być w przypadku kategorii "Hotele". Kategoria "Restauracje" może posiadać podkategorie odnoszące się do różnych rodzajów kuchni np. amerykańska, włoska czy francuska, tak jak to pokazano poniżej.

Rysunek 22 – Podkategorie POI

### Szukanie w pobliżu lokalizacji

Po naciśnięciu przycisku **W pobliżu** możesz określić obszar, w którym chcesz odnaleźć dane miejsce, takie jak stacja benzynowa, hotel czy restauracja.

Poniżej opisano dostępne opcje.

Bieżące położenie Umożliwia wyszukiwanie w pobliżu bieżącej lokalizacji. Jest to wartość domyślna.

| Cel                     | Umożliwia wyszukiwanie w pobliżu określonego celu. Na przykład gdy znasz cel podróży, ale nie posiadasz informacji na temat interesujących miejsc znajdujących się w pobliżu. Systemu <b>Destinator</b> można użyć do zlokalizowania atrakcji turystycznych w pobliżu celu. Ten przycisk jest dostępny jedynie po wpisaniu celu. |
|-------------------------|----------------------------------------------------------------------------------------------------|
| Inny adres              | Umożliwia wyszukiwanie w pobliżu innej lokalizacji. Na przykład po ustawieniu miejsca<br>docelowego decydujesz się na postój w innej lokalizacji. Możesz skorzystać z tej funkcji,<br>aby wyszukać restauracje, noclegi, miejsca historyczne lub inne lokalizacje w danym<br>obszarze.                                           |
| Promień<br>wyszukiwania | Wprowadź odległość lokalizacji, aby wyszukać określone miejsce. Na przykład po<br>wpisaniu odległości 5 km system <b>Destinator</b> prowadzi wyszukiwanie jedynie w<br>promieniu 5 kilometrów.                                                                                                    |
|                         | W przypadku wybrania dużego promienia wyszukiwania istnieje ryzyko znalezienia zbyt wielu lokalizacji, co utrudnia odnalezienie wyszukiwanego miejsca. Najlepiej jest zacząć od niewielkiego promienia wyszukiwania, a w razie konieczności zwiększyć go.                                                                        |
|                         | Uwaga: jeśli promień wyszukiwania nie zostanie określony, system <b>Destinator</b> przeprowadzi wyszukiwanie na całej mapie i wyświetli lokalizacje w kolejności odległości.                                                                                                    |
|                         |                                                                                                    |

### Pokaż lub ukryj symbol na mapie

Można dodać lub usunąć znaki wyboru przy POI, aby pokazać lub ukryć ich symbole na mapie.

### Akcje POI

Po określeniu lokalizacji POI dotknij przycisk **Akcje**, aby wybrać jedno z poleceń wymienionych poniżej:

| Ustaw jako miejsce<br>początkowe              | Umożliwia zaznaczenie wybranej lokalizacji jako miejsca początkowego trasy.<br>Polecenie jest użyteczne przy obliczaniu trasy z innego miejsca niż bieżąca lokalizacja.                                                 |
|-----------------------------------------------|----------------------------------------------------------------------------------------------------|
| Pokaż na mapie                                | Umożliwia wyświetlenie wybranego adresu na mapie.                                                                                                    |
| Dodaj do Ulubionych                           | Umożliwia dodanie adresu do listy ulubionych lokalizacji, jak pokazano na poniższym obrazku. Więcej informacji znajduje się w rozdziale "Ulubione".                                                                     |
| Sortuj alfabetycznie<br>lub według odległości | Umożliwia sortowanie wpisów w wybranej kategorii alfabetycznie lub według<br>odległości od bieżącej lokalizacji.                                                                                                    |
|                                               | Uwaga: System Destinator początkowo wyświetla wpisy według odległości.                                                                                                    |
| Wyślij SMS                                    | Jeśli używasz urządzenia nawigacyjnego z funkcjami telefonu, możesz wysłać bieżącą lokalizację w wiadomości SMS. Więcej informacji znajduje się w rozdziale <b>"Wysyłanie</b> adresu w wiadomości SMS (na stronie 28)". |
| Informacje                                    | Przycisk umożliwiający wyświetlenie adresu lokalizacji.                                                                                                    |

## Moje kontakty

Adres kontaktu można wskazać jako cel. Aby to zrobić, wybierz kontakt z folderu **PC** znajdującego się w menu **Start**.

W menu **Cel** dotknij przycisk **Moje kontakty**. Zostanie wyświetlona lista kontaktów. Aby wyświetlić wprowadzone dla kontaktu adresy, wybierz go i kliknij przycisk Dalej. Na ekranie Adresy kontaktu dotknij przycisk Dalej, aby wyświetlić podobne adresy rozpoznane przez system **Destinator**. Wybierz adres w systemie **Destinator** i kliknij przycisk Dalej, aby wyświetlić położenie na mapie. Dotknij przycisk IDŹ, aby system **Destinator** rozpoczął nawigację do wybranego adresu.

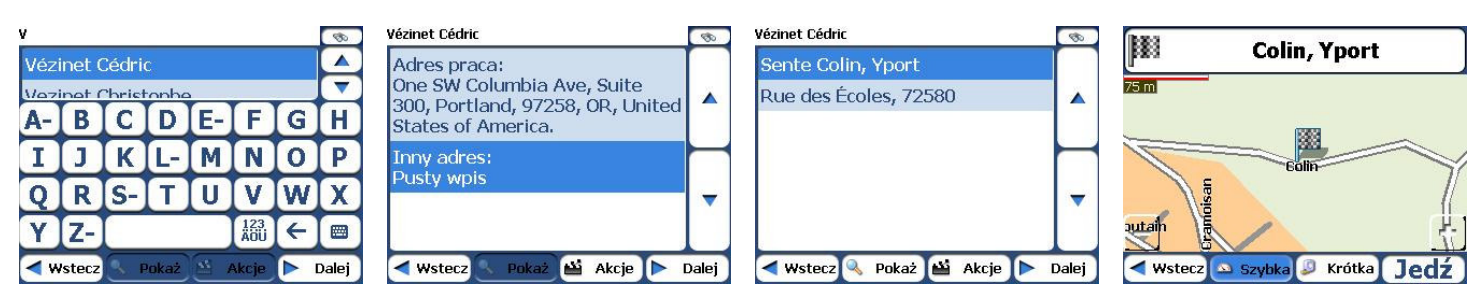

Rysunek 23 - Lokalizowanie adresu kontaktu

#### Nowy temat

Po dotknięciu przycisku Akcje można wybrać następujące opcje:

| Dodaj do Ulubionych              | Umożliwia dodanie adresu do listy ulubionych lokalizacji, jak pokazano na poniższym obrazku. Więcej informacji znajduje się w rozdziale "Ulubione".                                                                      |
|----------------------------------|----------------------------------------------------------------------------------------------------|
| Ustaw jako miejsce<br>początkowe | Umożliwia zaznaczenie wybranej lokalizacji jako miejsca początkowego trasy.<br>Polecenie jest użyteczne przy obliczaniu trasy z innego miejsca niż bieżąca lokalizacja.                                                  |
| Wyślij jako SMS                  | Jeśli używasz urządzenia nawigacyjnego z funkcjami telefonu, możesz wysłać bieżącą lokalizację w wiadomości SMS. Więcej informacji znajduje się w rozdziale " <b>Wysyłanie</b> adresu w wiadomości SMS (na stronie 28)". |

## Informacje o ruchu

Wiadomości o ruchu drogowym (**TMC**) to komunikaty w krajowym i lokalnym radiu FM, które zawierają informacje dla kierowców o ruchu drogowym, pogodzie i innych warunkach jazdy, tak jak to pokazano poniżej.

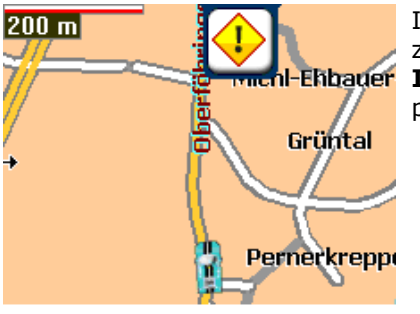

Ikona **Alert drogowy** zostaje wyświetlona przy każdym zdarzeniu na drodze. Opis alertu jest wyświetlony na ekranie **Informacje o zdarzeniach drogowych**, który można otworzyć przez dotknięcie ikony alertu drogowego.

#### Rysunek 24 - Alert o sytuacji drogowej

Informacje o ruchu drogowym są odbierane przez odbiornik **GPS** z funkcją **TMC** i monitorowane przez oprogramowanie. System **Destinator** może automatycznie obliczyć nową trasę pozwalającą uniknąć miejsc, w których, według systemu TMC, mogą wystąpić problemy. Przykładowo, jeśli w pobliżu występuje burza lub zdarzył się wypadek, trasa zostanie obliczona ponownie tak, aby ominąć problem.

**Uwaga:** Informacje o krajach oferujących usługę **TMC** znajdują się na stronie http://www.tmcforum.com. Do odbioru transmisji **TMC** wymagany jest odbiornik TMC.

W menu Opcje naciśnij przycisk Informacje o ruchu. Zostanie otwarta skrzynka odbiorcza TMC i pojawią się raporty o ruchu drogowym. Wybierz raport i kliknij przycisk Dalej, aby wyświetlić mapę drogi, której raport dotyczy. Po kliknięciu przycisku Unikaj system **Destinator** ponownie obliczy trasę.

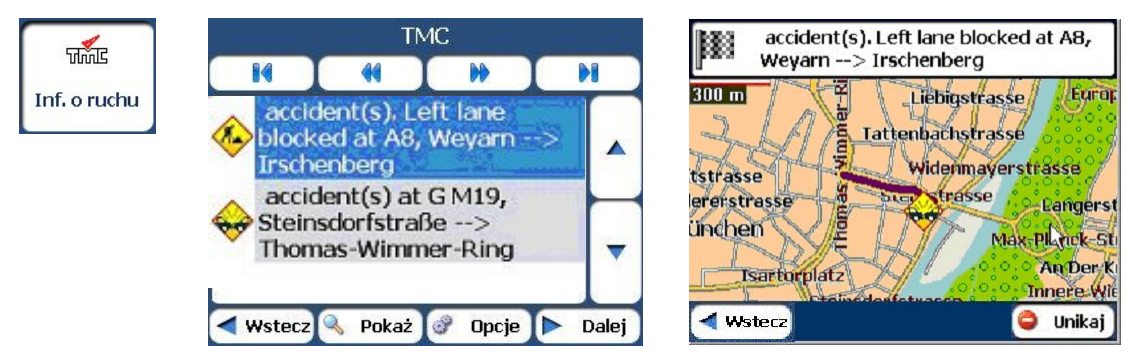

Rysunek 25 - Informacje o zdarzeniach drogowych

Znajdujący się na górze ekranu TMC pasek częstotliwości wyświetla częstotliwość stacji radiowej. Aby wyłączyć automatyczne wyszukiwanie wiadomości TMC dotknij przycisk Akcje. Wiadomości TMC będą odbierane tylko z jednej stacji. Po wyłączeniu automatycznego wyszukiwania wiadomości TMC kliknij ten sam przycisk aby je włączyć. Będą wyświetlane wiadomości z wielu stacji.

Aby przejść na inną częstotliwość radiową użyj następujących przycisków:

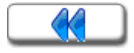

Szukanie kanału z informacjami o ruchu drogowym na niższej częstotliwości.

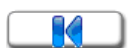

Minimalne obniżenie częstotliwości, aby złapać kanał

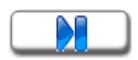

Minimalne podwyższenie częstotliwości, aby złapać kanał

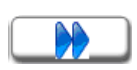

Szukanie kanału z informacjami o ruchu drogowym na wyższej częstotliwości

#### Automatyczne wyszukiwanie kanału

Dotknij przycisk Akcje, aby wyświetlić przycisk **Automatyczne szukanie kanałów**. Po dotknięciu tego przycisku, system **Destinator** automatycznie przeszuka cały zakres częstotliwości, dopóki nie zostanie znaleziony kanał z informacjami o ruchu drogowym. Po utracie kanału o poprzedniej częstotliwości wyszukiwanie będzie kontynuowane.

## Opcje TMC

W oknie Informacje o ruchu drogowym możesz dotknąć przycisk **Opcje**, tak jak to pokazano poniżej.

| Opcje info o ruchu                           |                 |  |  |  |
|----------------------------------------------|-----------------|--|--|--|
| W przypadku zdarzenia unikaj:                |                 |  |  |  |
| O Automatycznie unikaj O<br>Kategorie Alertu | Zapytaj<br>mnie |  |  |  |
| 🐼 Wypadki 🛛 Pogoda 🛛 🐼                       | Informacja      |  |  |  |
| 🐼 Korek 🛛 🐼 Robot                            | y drogowe       |  |  |  |
| Zdarzenia na trasie i wokół:                 |                 |  |  |  |
| Cała mapa                                    |                 |  |  |  |
| ✓ Wstecz                                     | 🖌 ок            |  |  |  |

Rysunek 26 - Określanie ustawień informacji o ruchu drogowym

Dla kanału z informacjami o ruchu drogowym (Traffic Message Channel, TMC) należy wprowadzić następujące ustawienia:

| Wiadomość                      | Dostępne są następujące opcje:                                                                                                    |  |  |  |  |
|--------------------------------|----------------------------------------------------------------------------------------------------|--|--|--|--|
| przychodząca                   | Automatycznie unikaj – system Destinator automatycznie ponownie obliczy trasę tak, aby uniknąć drogi ze złymi warunkami jazdy.                                                                                                    |  |  |  |  |
|                                | Zapytaj mnie – własnoręczne wybranie zdarzenia TMC ze skrzynki odbiorczej i<br>dotknięcie przycisku Unikaj na ekranie Pokaż mapę. Zaletą tej opcji jest<br>zachowanie kontroli nad przebiegiem tras.                                   |  |  |  |  |
| Kategorie alertów<br>drogowych | Można wybrać następujące kategorie komunikatów o ruchu drogowym: <ul> <li>Wypadki</li> <li>Pogoda</li> <li>Informacje</li> <li>Korek</li> <li>Boboty drogowe</li> </ul>                                                                |  |  |  |  |
| Odległość TMC                  | Określ promień obszaru, w którym będą monitorowane wiadomości. Przykładowo, przy podaniu 5 km system <b>Destinator</b> będzie monitorował jedynie te wiadomości o ruchu drogowym, które dotyczą obszaru w promieniu pięciu kilometrów. |  |  |  |  |

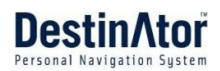

### **Mened**żer tras

W menu **Opcje**, dotknij przycisk **Menedżer tras**, aby wyświetlić opisane w poniższych rozdziałach funkcje nawigacji po trasach w systemie **Destinator**.

### Lista manewrów

Po wprowadzeniu celu i obliczeniu trasy, na ekranie Mapa pojawia się pasek Kierunku, wyświetlający następujące informacje:

- Kierunek następnego zakrętu
- Odległość do następnego zakrętu
- Nazwa ulicy następnego zakrętu

Po dotknięciu paska Kierunek, w systemie Destinator wyświetlona zostanie pełna lista manewrów od

miejsca bieżącego do wybranego celu. Można również dotknąć przycisk Lista manewrów manewrów, aby wyświetlić spis kierunków.

Do przechodzenia w górę lub w dół listy służą przyciski przewijania.

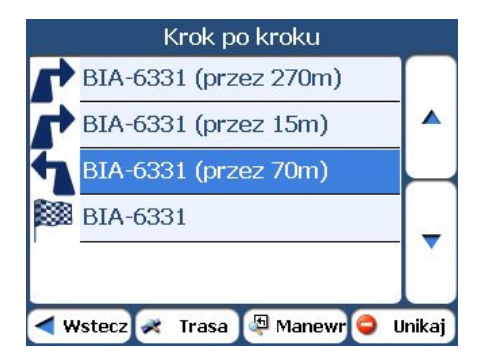

Rysunek 27 – Ekran krok-po -kroku

Dostępne są następujące opcje:

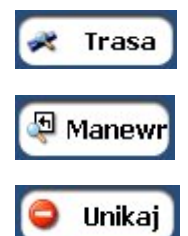

Przycisk **Trasa** powoduje wyświetlenie na ekranie Mapa całej trasy oraz długości podróży i wartości **ETR** (szacowany czas do zakończenia podróży).

Przycisk **Manewr** powoduje wyświetlenie następnego zakrętu na ekranie Mapa, łącznie z nazwą ulicy, odległością do niej oraz strzałkami oznaczającymi zakręty.

Przycisk **Unikaj** umożliwia ominięcie wybranego zakrętu na liście zakrętów. System **Destinator** przelicza trasę automatycznie. Po wykluczeniu zakrętu, przeliczona na nowo trasa może być dłuższa.

## Pokaż trasę lub Skasuj trasę

Pokaż trasę

Przycisk **Pokaż trasę** umożliwia wyświetlenie podglądu całej trasy na ekranie Menedżera map, odległości do celu, szacowany czas podróży oraz pełny adres celu.

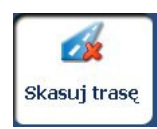

Znajdujący się w menu Miejsca docelowe przycisk Skasuj trasę umożliwia zatrzymanie i usunięcie bieżącej nawigacji. Ta funkcja jest dostępna jedynie po ustaleniu celu.

## Drogi unikane

Podczas obliczania trasy można określić drogi lub odcinki dróg, które nigdy nie będą uwzględniane. Używaj tej funkcji, gdy chcesz uniknąć zatłoczonych bulwarów, dróg płatnych lub niebezpiecznych ulic.

Z menu Menedżer tras wybierz przycisk Drogi unikane. Wyświetlony zostanie ekran Dodanie lub wybór unikanej grupy, na którym pokazane zostaną grupy Drogi płatne i Drogi unikane.

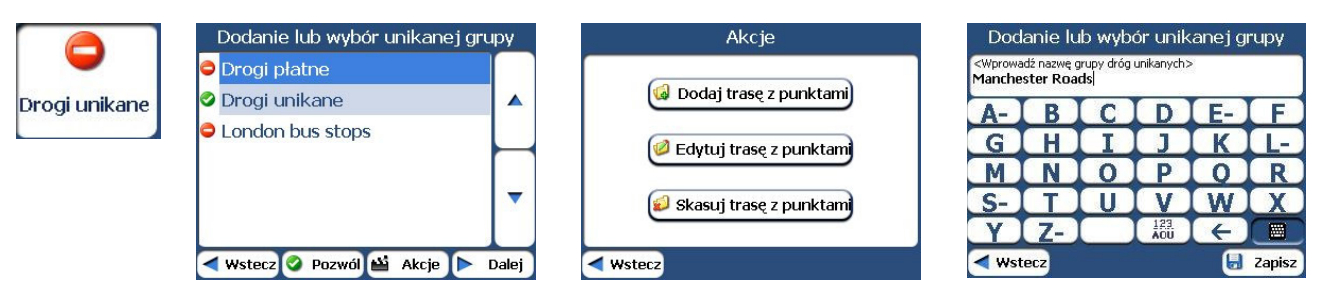

Rysunek 28 – Tworzenie grup dróg do unikania

### Dodanie lub wybór unikanej grupy

Na ekranie Drogi unikane dotknij przycisk Akcje. Na ekranie tym dostępne są następujące polecenia:

| Dodaj trasę z<br>punktami  | Utworzenie nowej grupy dróg do unikania. Przykładowo, możesz utworzyć grupę o<br>nazwie "Drogi Warszawy", w której wskażesz drogi z danego obszaru, których<br>chcesz unikać.                                                                                                   |
|----------------------------|----------------------------------------------------------------------------------------------------|
|                            | Po dotknięciu przycisku Dodaj grupę pojawi się ekran Unikaj grupy dróg. Wprowadź<br>nazwę grupy i dotknij przycisk Zapisz.                                                                                                    |
| Edytuj trasę z<br>punktami | Wybierz grupę i dotknij ten przycisk, aby zmienić nazwę grupy. Po dotknięciu<br>przycisku Edytuj trasę z punktami pojawi się ekran Dodanie lub wybór unikanej<br>grupy. Zmień nazwę grupy i dotknij przycisk Zapisz. Nowa nazwa zostanie<br>wyświetlona na ekranie Unikaj dróg. |
| Skasuj trasę z<br>punktami | Wybierz grupę i dotknij ten przycisk, aby usunąć ją z ekranu Unikane drogi. Drogi<br>wprowadzone do tej grupy zostaną również skasowane.                                                                                                    |
|                            |                                                                                                    |

Po wyborze grupy dróg można dotknąć przycisk Pozwól Pozwól lub Unikaj Unikaj, aby dołączyć lub zablokować drogi umieszczone w tej grupie.

### Dodanie lub wybór unikanej drogi

Po dotknięciu przycisku Akcje, na ekranie pojawią się przyciski odpowiadające akcjom specyficznym dla Niebezpiecznych dróg.

| dangerous roads           |       | Akcje                        |
|---------------------------|-------|------------------------------|
| Dutton, 10th NE Lane      |       | 🗊 Dodaj drogę                |
| Eads, W 10th Street       |       | Edytuj droge                 |
| Eagle Point, Agate Road   |       | Skasuj element               |
|                           |       | Pokaż na mapie               |
|                           |       | Informacja                   |
| < Wstecz 📀 Pozwól 🏜 Akcje | Dalej | <ul> <li>✓ Wstecz</li> </ul> |

| Nazwa dr    | ogi <mark>Dutto</mark> | n, 10th N | IE Lane |              |                    |
|-------------|------------------------|-----------|---------|--------------|--------------------|
| Adres:      | Dutto                  | n, 10th N | E Lane  |              |                    |
|             |                        |           | dangero | us roads     | $) ( \mathbf{b} )$ |
| A-)         | B                      | C         | D       | E-           | F                  |
| G           | H                      | I         | J       | K            | <b>L</b> -         |
| M           | N                      | 0         | P       | 0            | R                  |
| S-          | T                      | U         | V       | W            | X                  |
| Y           | <b>Z-</b>              |           |         | $\leftarrow$ |                    |
| <b>W</b> st | ecz                    |           |         | Þ            | Dalej              |

Rysunek 29 – Dodawanie drogi do unikania

Uwaga: Nie jest możliwe wprowadzenie określonej drogi płatnej.

Po dotknięciu dostępnego na tym ekranie przycisku Akcje udostępnione zostaną następujące polecenia:

| Dodaj drogę    | Umożliwia wybranie drogi. Zostanie wyświetlony ekran, na którym będzie możliwe podanie miasta i ulicy. Po zakończeniu aktualizacji informacji o drodze dotknij przycisk Zapisz. |
|----------------|----------------------------------------------------------------------------------------------------|
| Edytuj drogę   | Umożliwia zmianę nazwy drogi i wybranie innej grupę. Po wprowadzeniu zmian<br>dotknij przycisk Zapisz.                                                                          |
| Kasuj drogę    | Wybierz drogę i dotknij ten przycisk, aby usunąć drogę z grupy. System <b>Destinator</b> przestanie unikać usuniętej drogi.                                                     |
| Pokaż na mapie | Umożliwia wyświetlenie mapy z zaznaczonymi miejscami docelowymi, aby można<br>było je ocenić przed utworzeniem trasy.                                                           |
| Info           | Przycisk umożliwiający wyświetlenie adresu lokalizacji.                                                                                                    |

## Odtwórz trasę

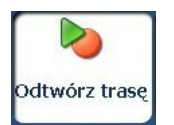

Funkcja umożliwia zarejestrowanie trasy w trakcie jazdy oraz jej odtworzenie na ekranie Mapa. Z menu Menedżer tras wybierz przycisk Odtwórz trasę.

Aby zapisać trasę dotknij przycisk Zapisz znajdujący się na ekranie Odtwarzanie trasy. W systemie **Destinator** wyświetlony zostanie ekran Mapa i wskazana droga do miejsca docelowego. Aby wstrzymać zapisywanie, wróć do ekranu Odtwarzanie trasy i dotknij przycisk Stop.

Aby odtworzyć zapis wybierz plik z danymi i dotknij przycisk Odtwórz. W systemie **Destinator** wyświetlony zostanie ekran Mapa, na którym zostanie odtworzona zapisana trasa. Aby wstrzymać odtwarzanie, wróć do ekranu Odtwarzanie trasy i dotknij przycisk Stop.

### Akcje odtwarzania trasy

Po dotknięciu przycisku Akcje wyświetlone zostaną następujące polecenia:

| Kasuj nagranie           | Przycisk umożliwiający usunięcie wybranego nagrania.                                                             |
|--------------------------|----------------------------------------------------------------------------------------------------|
| Kasuj wszystkie nagrania | Po dotknięciu tego przycisku wszystkie nagrania zostaną usunięte.                                                |
| Prędkość odtwarzania     | Przyciski ze strzałkami umożliwiają dostosowanie prędkości odtwarzania.<br>Dostępny jest zakres od 100% do 300%. |

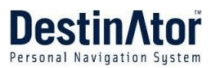

## Szybka nawigacja

Lokalizację Szybka nawigacja można wprowadzić przez wybranie w opcji Szybka nawigacja polecenia Do ustalonego adresu lub Do najbliższej kategorii POI. Po wybraniu lokalizacji można rozpocząć nawigację do

wybranego adresu poprzez naciśnięcie wyświetlonego na ekranie Mapa przycisku Szybka nawigacja

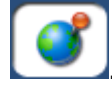

Przykładowo, jeśli jako miejsce docelowe Szybka nawigacja wskazane zostały "Stacje benzynowe", po kliknięciu przycisku Szybka nawigacja na ekranie Mapa system **Destinator** automatycznie stworzy trasę do najbliższej stacji benzynowej.

|           | Szybka na             | wigacja         |  |
|-----------|-----------------------|-----------------|--|
| Szybka    | ODo ustalonego adresu |                 |  |
| nawigacja | Los Angeles           |                 |  |
|           |                       | Ustaw adres     |  |
|           | ODo najbliższej kate  | gorii POI       |  |
|           | Airpo                 | ort             |  |
|           | Usta                  | w kategorię POI |  |
|           | ✓ Wstecz              | 🖌 ок            |  |

Rysunek 30 – Wprowadzanie lokalizacji Szybka nawigacja

## Menedżer map

W menu Opcje dotknij przycisk Menedżer map, aby wyświetlić opisane w poniższych rozdziałach funkcje nawigacji po mapach w systemie **Destinator**.

## Wybór mapy

Ta funkcja umożliwia zmianę bieżącej mapy na inną mapę zapisaną na karcie pamięci SD. Informacje na temat przechowywania dodatkowych map na karcie pamięci znajdują się w rozdziale "Mapy" na stronie 44.

Po dotknięciu przycisku Wybór mapy w menu Opcje wyświetlone zostaną mapy zapisane na karcie pamięci SD. Na ekranie Wybór mapy wyświetlane są szczegółowe informacje o mapie oraz numerze wersji. Na górze listy znajduje się aktualna mapa.

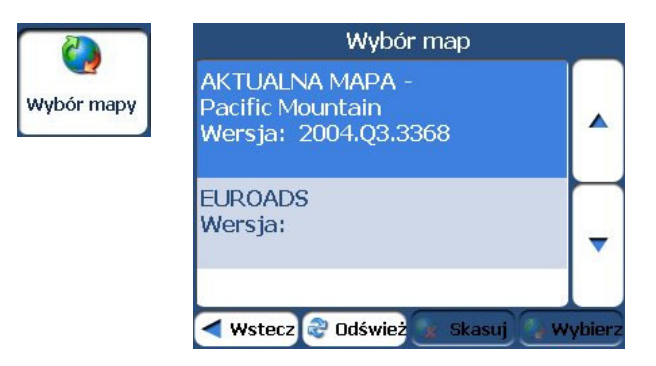

#### Rysunek 31 – Wybór mapy

Można wybrać następujące polecenia Wyboru mapy:

| Odśwież | Umożliwia odświeżenie ekranu, po włożeniu do urządzenia nowej karty pamięci. |  |
|---------|------------------------------------------------------------------------------|--|
| Skasuj  | Umożliwia trwałe usunięcie wybranej mapy.                                    |  |
|         | Uwaga: Nie można usunąć bieżącej mapy.                                       |  |
| Wybierz | Umożliwia zaznaczenie wybranej mapy jako mapy bieżącej.                      |  |

## Tryb pieszy

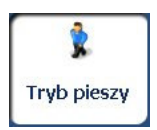

Naciśnięcie przycisku Tryb pieszy pozwala przełączyć się między podróżowaniem pieszo lub pojazdem. W Trybie pieszym możliwe jest utworzenie dziesięciokilometrowej trasy niepodlegającej ograniczeniom dla pojazdów, takim jak droga jednokierunkowa. Podczas tworzenia pieszej trasy, system **Destinator** unika autostrad i innych dróg, na których ruch pieszy jest zabroniony. W tym trybie nie są dostępne wskazówki głosowe.

## Przeglądanie map

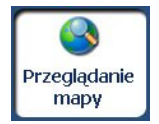

Przeglądanie mapy bez wskazywania bieżącego połączenia przez odbiornik **GPS**. Dotknij przycisk **Przeglądanie map**, aby przerwać połączenie z odbiornikiem **GPS**.

Gdy będziesz gotów do ponownego podłączenia się do odbiornika GPS, wejdź

|                                                         | J.         |              |
|---------------------------------------------------------|------------|--------------|
| do menu Ustawienia i dotknij przycisk Sygnał <b>GPS</b> | Sygnał GPS | . Na ekranie |
| Sygnał GPS dotknij przycisk GPS włączony 🧕 🕼            | 5 wł       |              |

## Jednostki miary

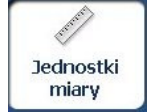

Aby określić jednostki miary używane w systemie można dotknąć przycisk Jednostki miary.

Dostępne są następujące opcje:

- mile/godz.
- km/godz.

## Menedżer map

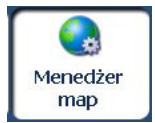

Kliknięcie przycisku menedżer map w menu Ustawienia umożliwia dostosowanie wyświetlania mapy, jak na rysunku poniżej.

Poszczególne ustawienia mapy:

| Orientacja mapy              | Do przodu - w górę – Ta opcja ustawia mapę tak, aby kierunek jazdy znajdował się<br>zawsze na górze.                                                                                                    |
|------------------------------|----------------------------------------------------------------------------------------------------|
|                              | Północ - w górę – Ta opcja ustawia mapę tak, aby kierunek północny znajdował się<br>zawsze na górze.                                                                                                    |
| Automatyczne<br>powiększenie | Po wybraniu tej opcji skala powiększenia zostaje uzależniona od prędkości. Mapa jest<br>oddalana przy wyższych prędkościach, dzięki czemu jest wyświetlany większy obszar,<br>oraz przybliżana przy małych prędkościach – wówczas wyświetlany jest mały obszar.<br>Po ręcznej zmianie powiększenia po kilku sekundach funkcja automatycznego<br>powiększenia jest przywracana do poziomu określonego przez system. |
| Większe litery               | Ta opcja zwiększa rozmiar nazw ulic, ułatwiając czytanie mapy.                                                                                                    |

## Dodatki

W menu Opcje dotknij przycisk Dodatki, aby wyświetlić opisane w poniższych rozdziałach dodatki do systemu **Destinator**.

### **Planer tras**

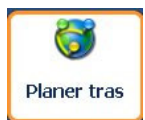

Narzędzie Planer tras umożliwia zaplanowanie trasy, na której znajduje się do dwunastu przystanków.

Po naciśnięciu przycisku JEDŹ następuje obliczenie trasy w etapach, od punktu wyjazdu do pierwszego przystanku. Po dotarciu do pierwszego przystanku, trasa jest ponownie obliczana dla drugiego przystanku itd.

| Planer tras                      | - | Be               | lfast       |         | Kalama                            |
|----------------------------------|---|------------------|-------------|---------|-----------------------------------|
| Belfast                          |   | Kalama           |             |         | 200 L                             |
| BI                               |   | E 10 S, Kanab    |             | <b></b> |                                   |
| Glasgow 🛏                        | - |                  |             |         | Settle                            |
| London                           |   |                  |             | -       | Portand                           |
| London Airport                   |   |                  |             |         | K K Y                             |
| 🕐 🛛 🖉 🐨 🖉 🐨 🖉                    |   | 😧 🛛 W górę       | W dół       |         | Sand Land                         |
| < Wstecz 💽 Pokaż 🗳 Akcje 🕨 Dalej | i | < Wstecz 🔍 Pokaż | 🗳 Akcje 🕨 D | )alej   | < Wstecz 🕰 Szybka 👂 Krótka 🕽 Jedź |

Rysunek 32 - Podróż po wielu trasach

Na ekranie Pokaż na mapie dostępne są następujące rodzaje tras: Szybka i Krótka. Po wybraniu opcji Krótka (domyślny wybór) zostanie obliczona trasa z minimalną odległością fizyczną między lokalizacją bieżącą i miejscem docelowym. Po naciśnięciu przycisku JEDŹ system **Destinator** automatycznie obliczy szybszą trasę.

### Definiowanie grup tras

Grupa tras to reprezentacja grupy przystanków.

Na ekranie programu Planer tras wybierz przycisk Akcje i dotknij opcję Dodaj trasę z punktami. Na ekranie Dodaj trasę z punktami wprowadź nazwę Grupy i zapisz informacje. Na ekranie Akcje możliwa jest również edycja lub usunięcie wybranej grupy.

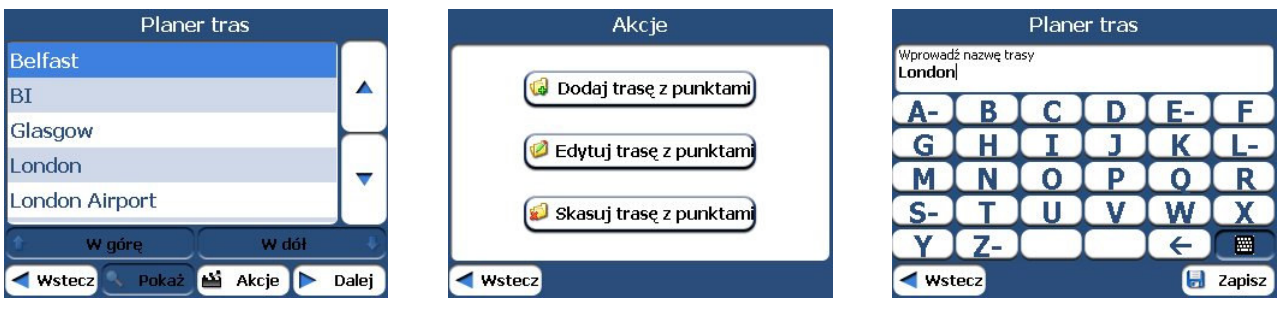

Rysunek 33 – Definiowanie grupy trasy

### Ustawianie przystanków na trasie

Aby ustawić przystanki należy wybrać opcję Grupa tras i nacisnąć przycisk Dalej. Na ekranie Przystanki dotknij przycisk Akcje, aby dodać lub usunąć miejsce docelowe albo zmienić jego nazwę.

Dodaj przystanek według Adresu, POI, Ulubionych lub Ostatnich lokalizacji. Wybierz jedną z tych opcji, określ lokalizację i naciśnij przycisk OK. Wyświetlony zostanie ekran Dodaj przystanek. Możliwa jest zmiana nazwy lokalizacji, wprowadzenie komentarza lub wyznaczenie innej grupy. Po zakończeniu, dotknij przycisk Zapisz.

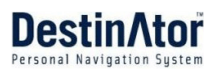

| Belfast                    |          | Akcje                           | Akcje              |
|----------------------------|----------|---------------------------------|--------------------|
| Kalama<br>E 10 S. Kapab    |          | 🚳 Ustaw jako start) 🕼 Dodaj pkt | Z adresu           |
|                            | $\vdash$ |                                 | Z pkt. POI         |
|                            | -        |                                 | 🚖 Z Ulubionych     |
| 🕯 W górę 🚺 W dół           | •        | Optymalizuj trase 🛛 Informacja  | 🕫 Z historii celów |
| < Wstecz 🔍 Pokaż 🕍 Akcje 🕨 | Dalej    | ✓ Wstecz                        | ✓ Wstecz           |

#### Rysunek 34 – Określanie przystanku

Po wyświetleniu ekranu Przystanki dostępne są następujące polecenia:

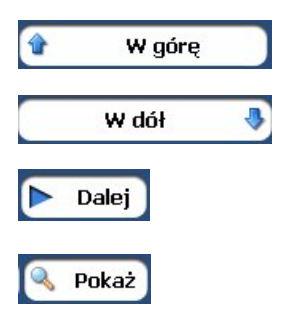

Przy użyciu przycisków W górę i W dół możesz zmienić kolejność swojego planu podróży.

Wyświetlenie przystanków na mapie i wybranie rodzaju trasy, Szybciej lub Krócej. Aby obliczyć miejsce docelowe należy dotknąć przycisk GO.

Wybierz przycisk Pokaż, aby wyświetlić wybrane przystanki na mapie.

#### Akcje przystanków

Po dotknięciu przycisku Akcje dostępne staną się następujące polecenia:

| Ustaw jako start  | Ustawienie wybranego adresu jako początku trasy. Polecenie jest użyteczne przy obliczaniu trasy z innego miejsca niż bieżąca lokalizacja. Uwaga: Połączenie z sygnałem <b>GPS</b> jest wciąż aktywne.                                                              |
|-------------------|----------------------------------------------------------------------------------------------------|
| Dodaj przystanek  | Dodanie lokalizacji przez wprowadzenie adresu na podstawie ostatnich lokalizacji,<br>ulubionych lokalizacji lub wprowadzonych wcześniej POI, takich jak stacja<br>benzynowa, restauracja lub nocleg.                                                               |
| Edytuj przystanek | Zmiana niektórych informacji o przystanku, takich jak nazwa, komentarze lub grupa trasy.                                                                                                    |
| Skasuj przystanek | Usunięcie wybranego przystanku.                                                                                                    |
| Optymalizuj trasę | Plan podróży jest tworzony z sekwencji wprowadzonych przystanków. Może to nie być najbardziej efektywna trasa. Po kliknięciu przycisku Optymalizuj przystanki system <b>Destinator</b> zmieni kolejność przystanków tak, aby stworzyć najbardziej efektywną trasę. |
| Informacja        | Przycisk umożliwiający wyświetlenie adresu lokalizacji.                                                                                                    |

## Nawigacja do adresu z SMS

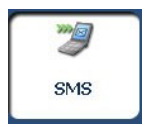

Możliwa jest nawigacja do adresu otrzymanego w wiadomości SMS. Funkcja jest dostępna wyłącznie wtedy, gdy zarówno nadawca, jak i odbiorca mają urządzenia nawigacyjne z systemem **Destinator**, które wyposażone są w funkcję telefonu .

Po wysłaniu wiadomości SMS do urządzenia nawigacyjnego z funkcją telefonu

na ekranie mapy wyświetlona zostanie ikona powiadomienia . Dotknij tę ikonę, aby otworzyć skrzynkę odbiorczą SMS i wybrać wiadomość. Dotknij przycisk Dalej, aby wyświetlić lokalizację na ekranie Pokaż na mapie. Dotknij przycisk JEDŹ, aby obliczyć trasę do adresu odebranego w wiadomości SMS.

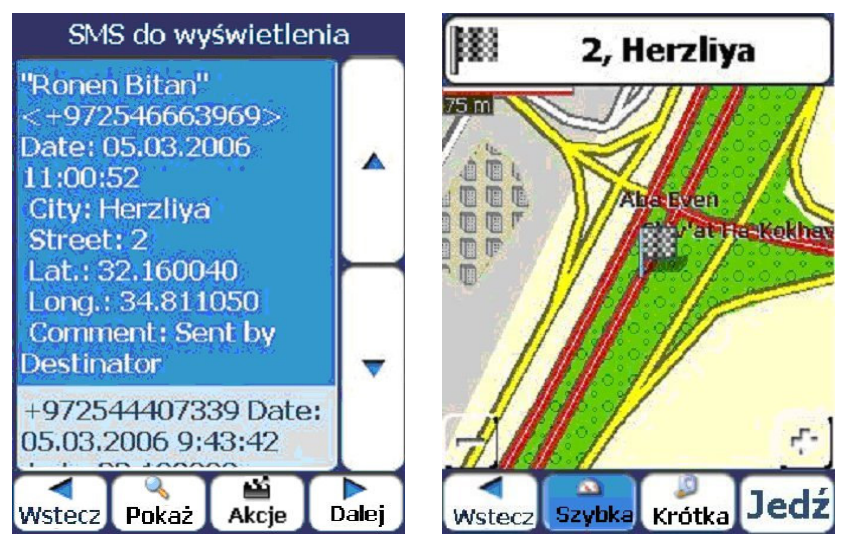

Rysunek 35 – odbieranie adresu w wiadomości SMS

#### Akcje dla adresów SMS

Dotknij przycisk Akcje, aby wybrać następujące polecenia.

| Ustaw jako start    | Umożliwia zaznaczenie wybranej lokalizacji jako miejsca początkowego trasy.<br>Polecenie jest użyteczne przy obliczaniu trasy z innego miejsca niż bieżąca<br>lokalizacja. |
|---------------------|----------------------------------------------------------------------------------------------------|
| Skasuj wiadomość    | Usunięcie bieżącej wiadomości SMS                                                                                                    |
| Skasuj listę        | Usunięcie wszystkich wiadomości SMS                                                                                                    |
| Dodaj do Ulubionych | Umożliwia dodanie adresu z wiadomości SMS do listy ulubionych lokalizacji.<br>Więcej informacji znajduje się w rozdziale " <b>Ulubione</b> (na stronie 13)".               |

#### Wysyłanie adresu w wiadomości SMS

Jeśli używasz urządzenia nawigacyjnego z funkcjami telefonu możesz wysłać bieżącą lokalizację w wiadomości SMS do osoby z listy kontaktów. W menu Akcje wybierz polecenie Wyślij lokalizację W wiadomości SMS automatycznie zostanie umieszczony bieżący adres, który może być użyty przez odbiorcę do obliczenia trasy.

Aby wysłać adres przez wiadomość SMS:

- 1. W menu Akcje wybierz polecenie Wyślij lokalizację Wyświetlona zostanie lista kontaktów. Można również wskazać punkt na mapie i w menu kontekstowym wybrać polecenie Wyślij SMS.
- 2. Wybierz kontakt i naciśnij przycisk Wyślij. Pojawi się ekran z treścią wiadomości SMS.
- 3. Do pola Numer telefonu zostanie automatycznie wprowadzony numer wybranego kontaktu. W polu komentarza można dodać maksymalnie dwudziestoznakową wiadomość. W polu Adres zostanie wyświetlona lokalizacja wybranego miejsca docelowego.
- 4. Naciśnij przycisk Wyślij. Zostanie wyświetlony komunikat potwierdzający wysłanie wiadomości SMS.

**Uwaga:** Jeśli chcesz wysłać wiadomość SMS do osoby nieznajdującej się w folderze Kontakty, na liście kontaktów wybierz polecenie Twój numer. Naciśnij przycisk Wyślij. Pojawi się ekran z treścią wiadomości SMS. Do pola Numer telefonu wprowadź dowolny istniejący numer telefonu komórkowego.

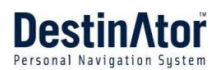

# 4 - Ustawienia

## Komunikaty

Komunikaty

Możliwe jest wybranie rodzaju komunikatów głosowych i wizualnych, które będą używane w trakcie nawigacji. W menu Ustawienia dotknij przycisk Podpowiedzi. Zostanie wyświetlony ekran Podpowiedzi.

#### Komunikaty głosowe

| Speed Warning<br>(Ostrzeżenie o<br>prędkości) | Ostrzeżenie, gdy samochód przekroczy dozwoloną prędkość. Podpowiedź nie jest domyślnie aktywna.                            |
|-----------------------------------------------|----------------------------------------------------------------------------------------------------|
| Ponowne obliczenie<br>trasy                   | Aktywowana, gdy system <b>Destinator</b> oblicza nową trasę. Podpowiedź nie<br>jest domyślnie aktywna.                     |
| Niepewny sygnał GPS                           | Ostrzeżenie o słabym sygnale <b>GPS</b> , uniemożliwiającym rzetelną nawigację.<br>Podpowiedź jest domyślnie aktywna.      |
| Nie znaleziono GPS                            | Ostrzeżenie, gdy sygnał <b>GPS</b> zostanie utracony, lub gdy odbiornik <b>GPS</b> zostanie odłączony od źródła zasilania. |
| Prowadź ostrożnie                             | Przypomnienie na początku każdej podróży. Podpowiedź jest domyślnie<br>aktywna.                                            |

#### Komunikaty wizualne

| Tekst   | Komunikaty informujące o kierunku są wyświetlane jako tekst.   |
|---------|----------------------------------------------------------------|
| Symbole | Komunikaty informujące o kierunku są wyświetlane jako symbole. |
| Brak    | Komunikaty informujące o kierunku nie są wyświetlane.          |

## Ustawienia języka

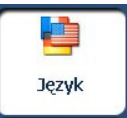

Ustawienie języka tekstowych i komunikatów głosowych w trakcie podróży i komunikatów o kierunku.

## Wygląd programu

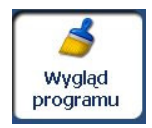

Możliwość wyboru innych zainstalowanych karnacji. Karnacja określa sposób wyświetlania ekranów i przycisków.

## **Ustawienia GPS**

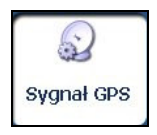

System **Destinator** korzysta z odbiornika **GPS** do dokładnego wyznaczenia aktualnej lokalizacji. Sygnały **GPS** są odbierane automatycznie, a aktualizacja lokalizacji i pozycji samochodu jest dokonywana na bieżąco, o ile nie jest włączony tryb Swobodnego przeglądania mapy lub nie został dotknięty przycisk **GPS** wyłączony. Znalezienie początkowej lokalizacji przez odbiornik **GPS** może zająć kilka minut. W celu zapewnienia najlepszych wyników należy sprawdzić, czy niebo nad odbiornikiem **GPS** jest odsłonięte.

Wyświetlane są następujące informacje GPS:

- Długość geogr. odległość kątowa na wschód albo zachód, mierzona na powierzchni Ziemi.
- Szerokość geogr. lokalizacja miejsca na północ lub na południe na powierzchni Ziemi.
- Prędkość prędkość poruszania się, podawana w kilometrach lub milach na godzinę.
- Wysokość wysokość nad poziomem morza.

🕥 GPS wł

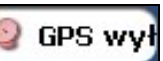

Przycisk **GPS** włączony i **GPS** wyłączony w trybie Przeglądania mapy system **Destinator** automatycznie odłącza się od odbiornika **GPS**.

Dotknij przycisk Ustawienia GPS, aby wyświetlić następujące pola połączenia:

| Port komunikacyjny<br>(COM) | W tym polu można określić port komunikacyjny.                                                                                                    |  |  |
|-----------------------------|----------------------------------------------------------------------------------------------------|--|--|
|                             | Uwaga: Większość odbiorników BlueTooth używa portów COM 6 lub COM 8.<br>Większość odbiorników szeregowych używa portu COM 1.                     |  |  |
| Prędkość transmisji         | To pole umożliwia określenie prędkości transmisji danych.                                                                                        |  |  |
| Protokół                    | To pole określa używany protokół <b>GPS</b> . Wartością domyślną jest NMEA.                                                                      |  |  |
|                             | Uwaga: Większość odbiorników używa protokołu NMEA 4800.                                                                                          |  |  |
| Połącz z GPS                | Ten przycisk umożliwia odnalezienie odbiornika <b>GPS</b> według wprowadzonych wartości portu komunikacyjnego, prędkości transmisji i protokołu. |  |  |

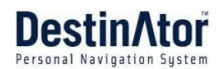

# 5 - Wymagania instalacyjne

## Wymagania dotyczące komputera osobistego

Aby można było zainstalować konsolę i korzystać z niej, komputer osobisty musi spełniać następujące wymagania.

- System Microsoft Windows 98, ME, NT, 2000 lub XP
- Microsoft ActiveSync
- Przynajmniej 300 MB wolnego miejsca na pliki tymczasowe
- Łącze internetowe w celu rejestracji online

## Instalacja konsoli

W celu instalacji konsoli Destinator:

- Włóż Dysk **Destinator** do napędu CD-ROM komputera osobistego. Kreator instalacji konsoli **Destinator** umożliwia wybór języka używanego w procesie instalacji. Po wybraniu języka kliknij przycisk OK.
- 2. Przeczytaj wiadomość powitalną i kliknij przycisk Dalej.
- 3. Na ekranie Wybierz katalog potwierdź proponowany katalog domyślny do instalacji konsoli **Destinator** lub wybierz inny katalog. Kliknij przycisk Dalej.
- Zostanie wyświetlony ekran Potwierdzenie instalacji przedstawiający wybrane parametry instalacji. Jeżeli jesteś gotów do przeprowadzenia instalacji, kliknij przycisk Dalej. W oknie Status instalacji wyświetlane są postępy procesu instalacji.
- 5. Jeżeli chcesz zmienić wybrany język lub lokalizację katalogu przez rozpoczęciem instalacji, kliknij Wstecz, dokonaj zmian, powróć do ekranu Potwierdzenie instalacji i kliknij przycisk Dalej.
- 6. Po zakończeniu instalacji kliknij przycisk Zakończ, aby zamknąć instalator.

# Pasek narzędzi konsoli

W Pasku narzędzi konsoli dostępne są następujące opcje:

| File | Tools     | Help      |                     |         |                    |                  |                   |                    |
|------|-----------|-----------|---------------------|---------|--------------------|------------------|-------------------|--------------------|
| Ins  | tall Soft | )<br>ware | Install/Remove Maps | Cut Map | Favorites Importer | Quick Activation | Destinator Backup | Destinator Restore |

Rysunek 38 – pasek narzędzi konsoli

| Zainstaluj<br>oprogramowanie         | Umożliwia zainstalowanie systemu nawigacyjnego w urządzeniu.                                                                                                    |
|--------------------------------------|----------------------------------------------------------------------------------------------------|
| Instaluj/usuń mapy                   | Umożliwia instalację lub usunięcie map. Więcej informacji znajduje się w<br>rozdziale <b>"Instalacja mapy</b> (patrz "Instalacja mapy" na stronie 35)".                                                                                                    |
| Wytnij mapę                          | Umożliwia dostosowanie zainstalowanej mapy. Więcej informacji znajduje się w rozdziale " <b>Interfejs ekranu narzędzia do cięcia mapy</b> (na stronie 36)".                                                                                                    |
| Import ulubionych                    | Umożliwia pobranie listy ulubionych lokalizacji z komputera PC do wybranej<br>grupy Ulubionych w urządzeniu. Więcej informacji znajduje się w rozdziale<br><b>"Importowanie ulubionych lokalizacj</b> i (na stronie 33)".                                                                                                    |
| Tekst-na-głos (TTS)                  | Umożliwia skonfigurowanie systemu nawigacyjnego <b>Destinator</b> do odczytu<br>nazw ulic w ramach podpowiedzi głosowych.                                                                                                    |
| Szybka Aktywacja                     | Umożliwia automatyczną aktywację systemu nawigacyjnego.                                                                                                    |
| Kopia zapasowa<br>systemu Destinator | Umożliwia zapisanie Ulubionych, tras wieloprzystankowych lub ustawień<br>systemu <b>Destinator</b> . Po kliknięciu na przycisku Zapisz, pliki Ulubionych, pliki<br>tras wieloprzystankowych oraz plik <b>Destinator</b> .ini zostaną skopiowane na dysk<br>twardy: C:\DestinatorApps\Installer\Console\ARM\BACKUP. Jeśli dane pliki<br>istnieją już w komputerze, wyświetlony zostanie następujący komunikat:<br>Ostrzeżenie: W komputerze jest aktywna ochrona. Czy chcesz ją zignorować? |
| Przywracanie<br>systemu Destinator   | Umożliwia przywrócenie Ulubionych, tras wieloprzystankowych lub ustawień systemu <b>Destinator</b> . Po kliknięciu przycisku Przywróć do konsoli zostaną przywrócone następujące informacje zapisane na dysku:<br>C:\DestinatorApps\Installer\Console\ARM\BACKUP a dane pliki zostaną wysłane w odpowiednie miejsce w urządzeniu. Jeśli istnieje już plik o tej samej nazwie, w konsoli zostanie mu nadane rozszerzenie < <ol> <li>&lt;</li> </ol>                                         |

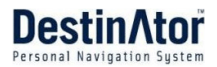

## Мару

Po instalacji konsoli **Destinator** na urządzeniu należy wybrać przynajmniej jedną mapę. Więcej informacji znajduje się w rozdziale "*Instalacja mapy* (na stronie 35)".

## Importowanie ulubionych lokalizacji

Możliwe jest pobranie do urządzenia listy ulubionych lokalizacji z komputera osobistego. Lista musi być zapisana w plikach z rozszerzeniem .csv. W ramach procedury pobierania, przy użyciu programu **Destinator** Conversion możliwa jest zamiana plików .csv na format .dat, używany w urządzeniu do przechowywania informacji. Plik z importowanymi ulubionymi musi być w formacie .csv.

Plik zawiera następujące pola:

| Ulub. miejsce 1 | Komentarz 1 | 39.21370 | 38.78903 | Monachium | 8033  | 173  |
|-----------------|-------------|----------|----------|-----------|-------|------|
| Ulub. miejsce 2 | Komentarz 2 | 24.79360 | 37.08604 | Paryż     | 75010 | 3013 |
| Ulub. miejsce 3 | Komentarz 3 | 44.97889 | 23.82718 | Zurych    | 8044  | 123  |

Długość i szerokość to wartości liczbowe. Wszystkie pozostałe pola to ciągi. Aby przeprowadzić import pliku .csv:

- 1. W konsoli **Destinator** kliknij opcję Mapa standardowa. Włączona zostanie funkcje instalowania mapy i importu ulubionych.
- 2. Kliknij przycisk Import ulubionych. Wyświetlone zostanie okno dialogowe Konwerter.
- Wybierz plik .csv, podaj nazwę kategorii i kliknij przycisk Konwertuj. W obszarze Obszar raportów wyświetlony zostanie komunikat informujący o zakończeniu konwersji pliku i przygotowaniu go do pobrania.
- 4. Kliknij przycisk Pobierz i załaduj plik do urządzenia.

## Funkcja Tekst-na-głos (TTS)

Funkcja Tekst-na-głos pozwala usłyszeć w komunikatach głosowych również nazwy ulic.

Aby zainstalować funkcję TTS:

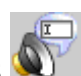

- 1. Na pasku narzędzi konsoli Destinator kliknij przycisk TTS
- 2. Wybierz preferowany język komunikatów głosowych i kliknij przycisk OK.
- Destinator wyświetli monit o określenie katalogu instalacyjnego dla funkcji TTS. Kliknij przycisk Tak, jeśli chcesz wybrać domyślny katalog instalacyjny. Kliknij przycisk Nie, jeśli chcesz określić inny katalog. Wyświetlone zostanie okno dialogowe Wybierz katalog. Wskaż katalog i kliknij przycisk OK.
- 4. W oknie Status programów wyświetlane jest postęp procesu instalacji funkcji TTS.
- 5. Destinator wyświetli komunikat o zakończeniu instalacji funkcji TTS.

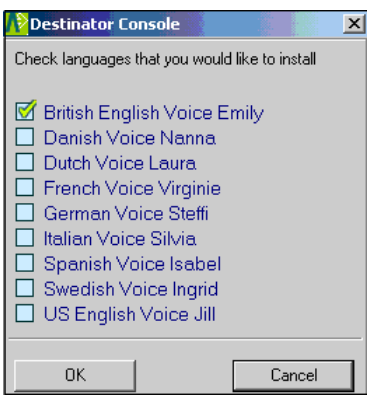

Rysunek 37 – wybór języka

## Szybka Aktywacja

Uwaga: Rozdział nie dotyczy map Europy Zachodniej i Ameryki Północnej.

### Zaleca się rejestrację w celu uzyskania pomocy technicznej

System **Destinator** można aktywować automatycznie korzystając z Szybkiej aktywacji.

Aby aktywować system **Destinator**:

- 1. Sprawdź, czy komputer PC jest połączony z siecią Internet.
- 2. Sprawdź, czy urządzenie nawigacyjne ma połączenie z komputerem PC przez program Microsoft ActiveSync.
- 3. Otwórz konsolę **Destinator**.
- 4. Na pasku narzędzi konsoli **Destinator** kliknij przycisk Szybka aktywacja
- 5. Wyświetlony zostanie ekran powitalny Szybkiej aktywacji. Sprawdź podane informacje i kliknij przycisk Dalej, aby kontynuować.
- 6. Wyświetlony zostanie ekran z informacjami użytkownika. Wprowadź informacje do pól. Uzupełnienie pól oznaczonych gwiazdką (\*) jest wymagane. Kliknij przycisk Dalej.
- 7. Wyświetlony zostanie ekran z kluczem licencyjnym. Wprowadź klucz i wybierz rodzaj urządzenia. Kliknij przycisk Zakończ.
- 8. Zostanie wyświetlony ekran z gratulacjami. Klucz licencji systemu **Destinator** został aktywowany.

# 6 - Mapy

## Interfejs ekranu mapy

W **konsoli Destinator** wyświetlana jest kolekcja dostępnych map, jak przedstawiono na poniższym rysunku.

| Mapy standardowe   | Mapy dostępne do instalacji.                                       |
|--------------------|--------------------------------------------------------------------|
| Moje mapy          | Mapy dostosowane na podstawie mapy standardowej.                   |
| Zainstalowane mapy | Mapy standardowe i dostosowane, które są załadowane do urządzenia. |

## Instalacja mapy

Aby zainstalować mapę, w oknie **Mapy standardowe** w **konsoli Destinator** wybierz mapę i dotknij przycisk **Instaluj/Usuń mapy**. Wyświetlone zostanie okno dialogowe **Urządzenie docelowe**. Wybierz opcję **Karta pamięci** (w urządzeniu przenośnym) lub **Pamięć główna** (w komputerze osobistym). Ilość dostępnej pamięci wybranego urządzenia docelowego wyświetlana jest w oknie **Pozostała pamięć urządzenia docelowego**. Zainstalowana mapa wyświetlana jest w oknie **Zainstalowane mapy**.

| 1                                                           | 3.                                          | 4.                                                                                                    |                      |
|-------------------------------------------------------------|---------------------------------------------|----------------------------------------------------------------------------------------------------|----------------------|
| Standard Maps:                                              |                                             | Target device:         Storage Card           Change         Available memory.           Memory balance:         Memory balance: | 128.6 MB<br>128.6 MB |
| France -217.0 MB Deutschland -227.0 MB VI Ireland -128.0 MB | Copying folder UK_Ireland to Mobile Device. | 5.<br>Installed Maps:                                                                                                    |                      |
| 2.                                                          |                                             | Canada -94.6 MB<br>IsraelE -13.5 MB<br>UK_Ireland -41.0 MB                                                                       |                      |

Rysunek 39 – Cięcie mapy

## Interfejs ekranu narzędzia do cięcia mapy

Jeśli pamięć urządzenia jest ograniczona, można dostosować standardową mapę wybierając potrzebny obszar.

Standardową mapę można przyciąć na ekranie Narzędzie do cięcia mapy. Wybierz standardową mapę i

kliknij przycisk **Wytnij mapę** . Wyświetlony zostanie ekran **Narzędzia do cięcia mapy**, jak na poniższym rysunku.

Poniższe narzędzia pomagają w łatwy sposób przesuwać, przeglądać i określać obszar mapy:

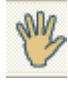

Narzędzie **Przesuń** umożliwia poruszanie się po mapie w górę, dół, lewo i prawo.

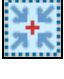

Narzędzie **Przybliż** zwiększa lub zmniejsza poziom szczegółowości mapy. Obraz można również powiększyć lub pomniejszyć za pomocą paska przewijania.

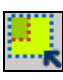

Narzędzie **Przytnij** umożliwia określenie obszaru mapy przeznaczonego do wycięcia. Po dokonaniu wyboru skali za pomocą narzędzi skali opisanych poniżej, kliknij narzędzie **Przytnij**, aby określić obszar na standardowej mapie.

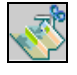

Użyj narzędzia **Wytnij**, aby utworzyć dostosowaną mapę z wybranego obszaru.

## Wybór skali mapy

Poniższe narzędzia umożliwiają dostosowanie skali mapy w celu wyznaczenia obszaru, który ma zostać wycięty.

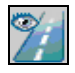

Kliknięcie narzędzia **Adres** powoduje ustawienie miejsca początkowego mapy na **Miasto**, **Adres ulicy** lub **Skrzyżowanie**. Przyciski **Pokaż...** i **Ustaw...** w oknie dialogowym **Adres** umożliwiają podgląd i ustawienie skali mapy.

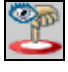

Kliknięcie narzędzia **POI** ustawia miejsce początkowe mapy na dany punkt zainteresowań. W lewej części okna dialogowego **POI** wyświetlane są wszystkie kategorie punktów zainteresowań. Po kliknięciu kategorii w prawej części okna wyświetlane są elementy powiązane z kategorią. Za pomocą przycisków **Pokaż POI** i **Ustaw POI** można przeglądać i ustawiać skalę mapy.

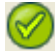

Kliknięcie narzędzia **Wybierz** ustawia miejsce początkowe mapy na określony podregion. W oknie po prawej stronie mapy wyświetlana jest lista podregionów. Po kliknięciu podregionu jego obszar zostanie zaznaczony.

### Wybór skali mapy według trasy

System **Destinator** obsługuje funkcję wycinania według trasy, co umożliwia utworzenie mapy składającej się z punktów na trasie. Aby utworzyć trasę, należy określić przynajmniej dwa punkty. Po utworzeniu trasy można wyciąć mapę na podstawie określonych punktów.

Kliknij narzędzie **Trasa**. Zostanie wyświetlone okno **Trasa**. Za pomocą narzędzi **Adres** i **POI** można określić punkty trasy. Kliknij przycisk **Utwórz trasę**. Trasa jest zaznaczona na niebiesko. Kliknij narzędzie **Wytnij mapę**.

Poniżej opisano następujące polecenia:

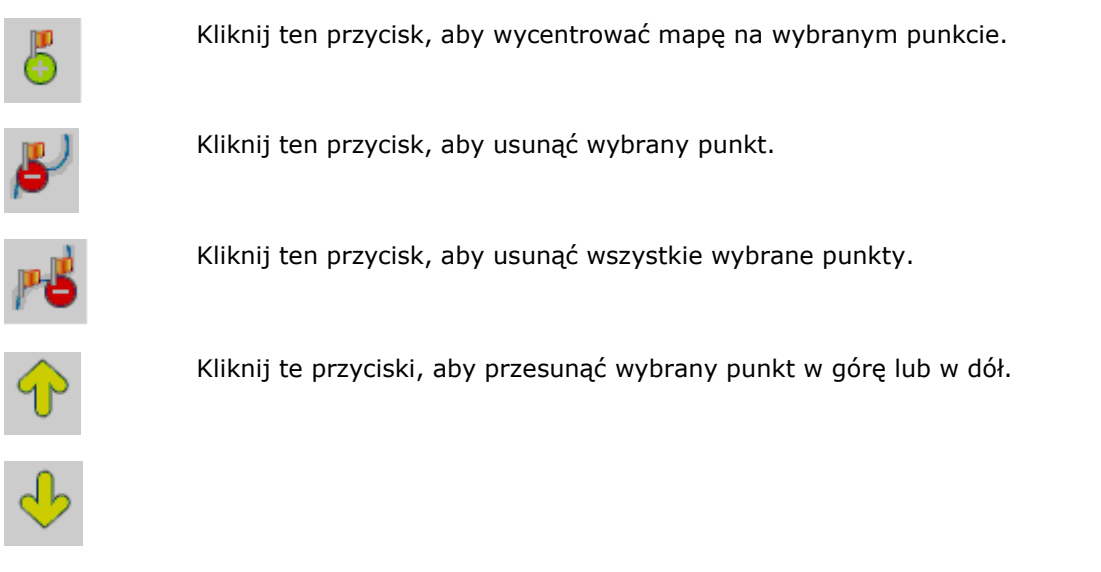

- KorytarzMożna wybrać wielkość otaczającego obszaru, który jest dołączony do ścieżki trasy.<br/>Wartość ta mierzona jest w kilometrach lub milach.
- **Trasa** Można wybrać trasę najszybszą, zależną od ograniczeń prędkości, lub trasę najkrótszą.

## Wytnij mapę

Po określeniu obszaru mapy kliknij narzędzie **Wytnij mapę** 2. Zostanie wyświetlone okno dialogowe **Wytnij mapę**, jak na rysunku poniżej.

| Note: The second second |              |        |
|----------------------------------------------------------------------------------------------------|--------------|--------|
| Cut a map by cropping                                                                                                    | j an area.   |        |
| New Map Name:                                                                                                    | UK_Ireland_1 |        |
| New Map's Description:                                                                                                    |              |        |
| Part of UK and the Irish r                                                                                                    | epublic      |        |
| Cut                                                                                                    | Estimate     | Cancel |

#### Rysunek 40 – Wycinanie mapy

Należy wprowadzić nazwę mapy i jej opis. Jeżeli wprowadzono nazwę, która już istnieje, system **Destinator** wyświetli monit o wprowadzenie innej nazwy.

Kliknij przycisk **Oszacuj**, aby wyświetlić rozmiar mapy. Funkcja ta jest istotna w sytuacji, gdy ilość dostępnej pamięci jest ograniczona.

## Ładowanie mapy

W **<konsoli >programu** można odświeżyć mapę klikając opcje **Narzędzia>Odśwież nowe dane mapy.** Wybierz mapę, która ma zostać załadowana, klikając obraz mapy lub wybierając element z listy. Znak wyboru oznacza wybraną mapę.

W oknie **Urządzenie docelowe** kliknij przycisk **Zmień**, aby określić miejsce instalacji mapy. Dostępne opcje to Pamięć główna, Karta pamięci lub Dysk wymienny. Po wybraniu urządzenia docelowego i potwierdzeniu dostępności wystarczającej ilości pamięci kliknij przycisk **Instaluj/Usuń mapy**. Wybrane mapy zostaną zainstalowane i będą wyświetlane w oknie **Zainstalowane mapy**.

## Usuń mapę

W oknie **Urządzenie docelowe** kliknij przycisk **Zmień**, aby określić miejsce, z którego zostanie usunięta mapa. Dostępne opcje to Pamięć główna, Karta pamięci lub Dysk wymienny. Opcja ta aktualizuje okno **Zainstalowane mapy**.

W oknie **Zainstalowane mapy** wyświetlana jest lista wszystkich dostępnych załadowanych map. Zaznacz pole wyboru obok mapy, którą chcesz usunąć. Kliknij przycisk **Instaluj/Usuń mapy**, aby usunąć wybraną mapę.

## Indeks

#### A

Akcje adresu - 11 Akcje dla adresów SMS - 27 Akcje odtwarzania trasy - 22 Akcje POI - 17 Akcje przystanków - 26 Akcje ulubionych - 15 Alerty ulubionych - 14 Automatyczne wyszukiwanie kanału - 19

#### D

Definiowanie grup tras - 25 Dodaj do Ulubionych - 12, 15 Dodaj Ulubioną lokalizację - 15 Dodanie lub wybór unikanej drogi - 22 Dodanie lub wybór unikanej grupy - 21 Dodatki - 7, 8, 25 Drogi unikane - 8, 21

#### F

Funkcja Tekst-na-głos (TTS) - 33 Funkcje systemu Destinator - 4

#### G

Grupy ulubionych - 14

#### Η

Historia celów - 7, 12

#### I

Importowanie ulubionych lokalizacji - 32, 33 Informacje o ruchu - 18 Informacje o ruchu - 7 Instalacja konsoli - 31 Instalacja mapy - 32, 33, 35 Interfejs ekranu mapy - 35 Interfejs ekranu narzędzia do ciecia mapy - 32, 36

#### J

Jednostki miary - 8, 24

#### K

Komunikaty - 9, 29 Komunikaty głosowe - 29 Komunikaty wizualne - 29

#### L

Lista manewrów - 8, 20

#### Ł

Ładowanie mapy - 38

#### Μ

Mapy - 33, 35 Menedżer map - 7, 23, 24 Menedżer tras - 7, 20 Menu - 7 Menu Cel - 7 Menu Menedżer map - 8 Menu Menedżer tras - 8 Menu Opcje - 7 Menu Ustawienia - 9

#### **Destinator 6**

Moje kontakty - 7, 17

#### Ν

Nawigacja do adresu z SMS - 8, 27 Nie znaleziono GPS - 6 Nowy temat - 5, 17

#### 0

Odtwórz trasę - 8, 22 Opcje TMC - 19

#### Ρ

Pasek narzędzi konsoli - 32 Pierwsze kroki - 5 Planer tras - 8, 25 Podkategorie - 16 POI (Punkty zainteresowań) - 7, 15 Pokaz na mapie - 11 Pokaż lub ukryj symbol na mapie - 17 Pokaż trasę lub Skasuj trasę - 21 Pomoc techniczna - 4 Przechodzenie pomiędzy ekranami - 9 Przeglądanie map - 24 Przejdź do celu - 12, 13, 15 Przewodnik po systemie Destinator - 4 Przyciski ekranu - 9 Punkt na mapie - 6

#### S

Szukanie lokalizacji - 10 Szukanie w pobliżu lokalizacji - 16 Szybka Aktywacja - 34 Szybka nawigacja - 8, 23

#### Т

Tryb pieszy - 24 Tryby adresu - 10, 11

#### U

Ulubione - 7, 13, 27 Ustaw jako start - 11 Ustawianie przystanków na trasie - 25 Ustawienia - 29 Ustawienia **GPS** - 6, 9, 30 Ustawienia języka - 9, 29 Ustawienia mapy - 8 Usuń mapę - 38

#### W

Widoki mapy - 6, 7 Wprowadzenie - 4 Wprowadzenie adresu - 7, 10 Wybór mapy - 8, 23 Wybór skali mapy - 36 Wybór skali mapy według trasy - 37 Wygląd programu - 9, 29 Wymagania dotyczące komputera osobistego - 31 Wymagania instalacyjne - 31 Wysylanie adresu w wiadomości SMS - 13, 17 Wysyłanie adresu w wiadomości SMS - 6, 12, 15, 28 Wytnij mapę - 37

#### Ζ

Zaleca się rejestrację w celu uzyskania pomocy technicznej - 34

39